### 

## **Topic: CAS2Net Grievance Process**

To join this Microsoft Teams Open Forum on your computer, mobile app or room device <u>Copy and paste the following to join the meeting</u>

https://teams.microsoft.com/l/meetupjoin/19%3ameeting\_YWRjYWYyN2EtNzgyMy00ZWE2LWE2YTMtZmYyOTkxNTA1YzU3%40t hread.v2/0?context=%7b%22Tid%22%3a%221c21be44-2435-49bf-bc1fcba317187058%22%2c%22Oid%22%3a%22ad5815de-5095-4600-8a86-0164be9d07a8%22%7d

#### **Housekeeping Items**

- Presentations are sent in advance through the CAS2Net Pay Pool Notices
- Posted to What's New 2
- Available in User Notifications 3
- Enter your email address in chat 4. if you did not receive it

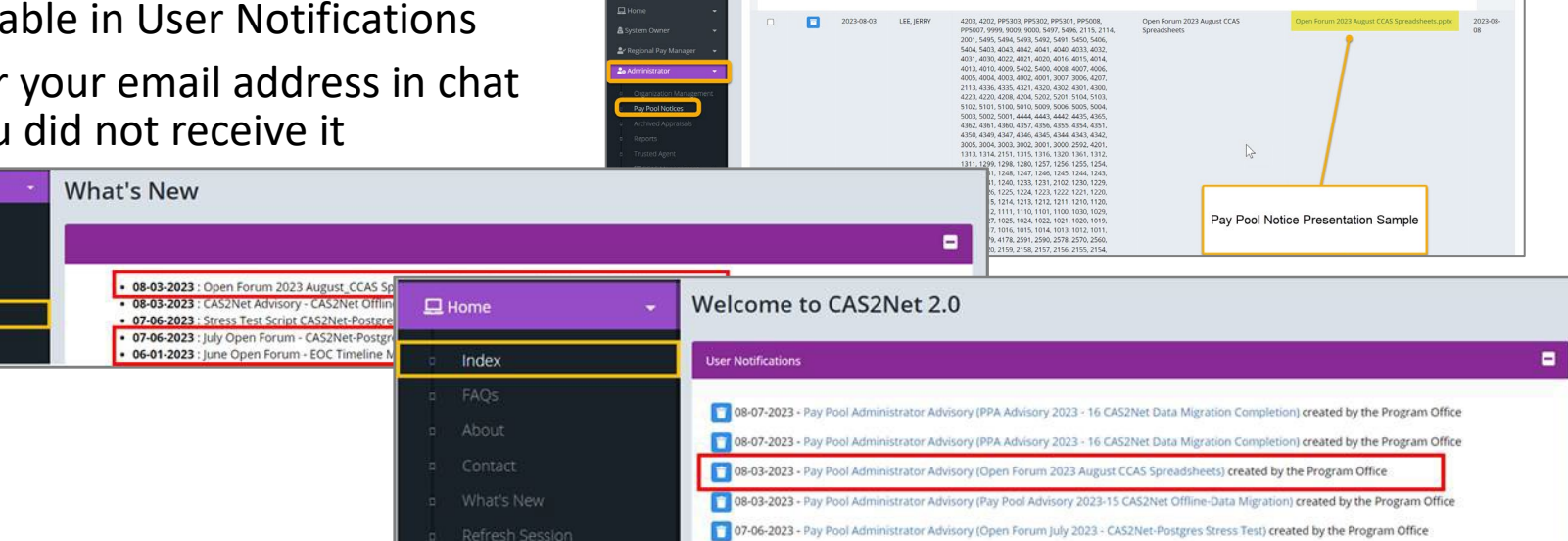

CAS2Net 2.0 Your Session will expire in 14:25 minutes

- 5. Please remember to "Mute" your phone to prevent any background noise and additional feedback.
- All Open Forum Sessions will be recorded 6.
- 7. Each recorded session will be posted to the AcqDemo website (including presentation slides) at https://acqdemo.hci.mil/training.html#cas2netOpenForums

Aca

C ERIN

Demo

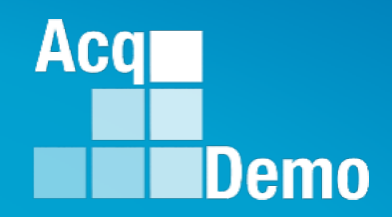

## CAS2Net and CCAS Open Forum Thursday 1 February 2024 1:00 PM Eastern Time

**Topic: CAS2Net Grievance Process** 

http:/acqdemo.hci.mil

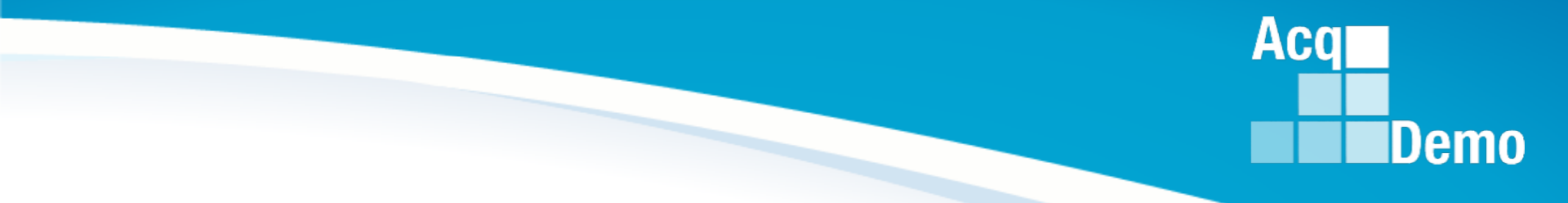

# Before we start with the grievance process ...

#### **Retrieving Salary Appraisal Forms for Archived Users**

Two options on archived users.

- 1<sup>st</sup> Option: For the Final version
- > Administrator
- > Reports > 2023
- > Salary Appraisal Form
- > Select Appraisal Form sections

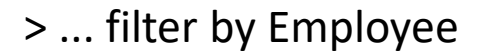

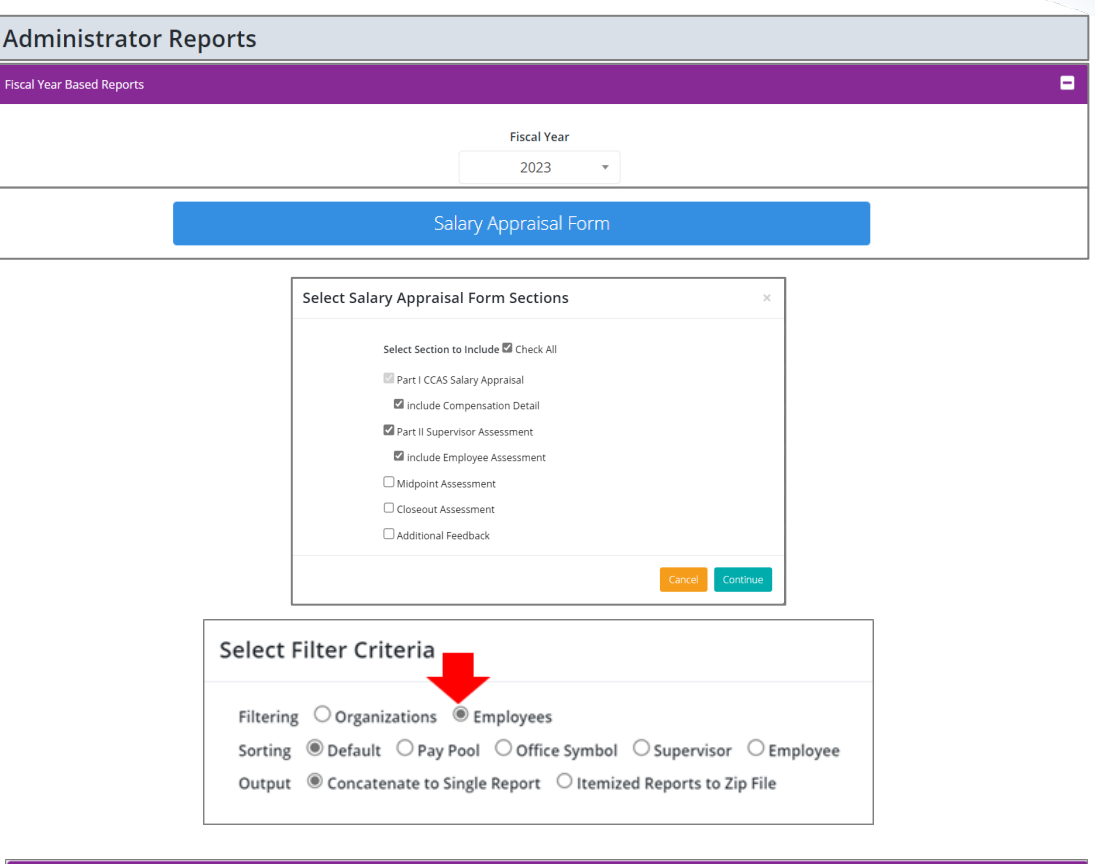

> Make sure to check box Include Archived/Transfer

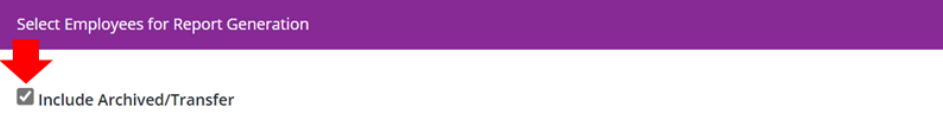

+

Aca

Demo

#### **Retrieving Salary Appraisal Forms for Archived Users**

2<sup>nd</sup> Option: For the "sign" version

- > Administrator
- > CCAS Management
- > Annual Assessments
- > Fiscal Year
- > Make sure to check the box
   Include Archived/Transfer
   > Search user

| <b>Employee Annual Assessments</b>          |             |                |                |                            |
|---------------------------------------------|-------------|----------------|----------------|----------------------------|
| General Information                         |             |                |                | •                          |
|                                             | Fiscal Year |                |                |                            |
|                                             | 2023        | <b>v</b>       |                |                            |
| Employee Annual Assessments - Administrator |             |                |                | Reset Data Table 🗢 😑       |
| m                                           |             |                |                |                            |
| Include Archived/Transfer                   |             |                |                |                            |
| Show 100 v entries                          |             |                | Search:        |                            |
| Status Q Name Q Email Q                     | tt.         | Supervisor 1 Q | Supervisor 2 Q | Date Communicated<br>Q<br> |

#### Annual Assessment for ARCHIVED USER (Submitted to Pay Pool)

|                                             | Fis                                                    | ical Year:                                                                        |                                              |
|---------------------------------------------|--------------------------------------------------------|-----------------------------------------------------------------------------------|----------------------------------------------|
|                                             | Selec                                                  | ct Option 👻                                                                       |                                              |
| Supervisor Level 1:<br>SMITH, SAMANTHA LYNN | Supervisor Level 2:<br>HENSLEY, MATTHEW T              | Sub-Panel Manager:<br>HAZEN, LAURA MARIE                                          | Pay Pool Manager:<br>OLIVERO, KRISTIAN ALLEN |
| Broadband Level:<br>III                     | Occupational Series:<br>0855 - ELECTRONICS ENGINEERING | Career Path:<br>NH - Business Management and Technical<br>Management Professional | Expected OCS and Range:<br>61 - 64 - 68      |
| Current Contribution Plan Details           |                                                        |                                                                                   | Refresh Annua                                |
|                                             | Contribution                                           | Plan Effective Date                                                               |                                              |
|                                             | 10                                                     | -01-2022                                                                          |                                              |
|                                             |                                                        |                                                                                   |                                              |

#### > Use Offline Signature to "sign".

Acq

Demo

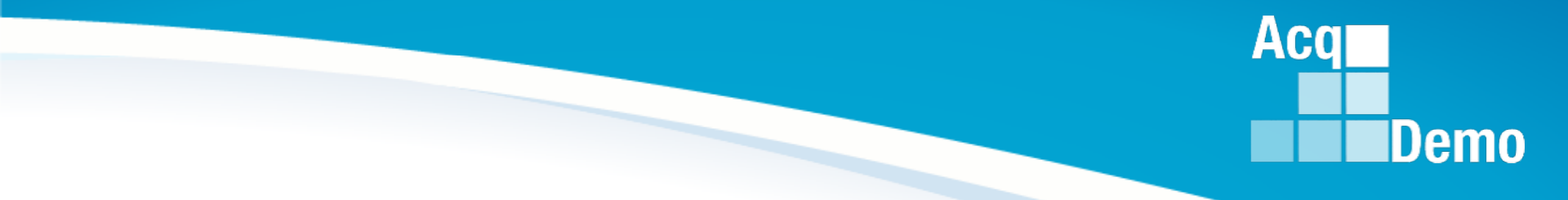

## **CAS2Net Grievance Module**

#### **CAS2Net Grievance Module**

- To Access the Grievance Module, go to Menu > Administrator > CCAS Management > Grievances
- Administrator/Super Users facilitate, oversee, and administer the grievance process for their assigned organization(s).
  - You <u>can</u> review the grievance, return it to the employee or supervisor for modifications, and review and submit grievance to pay pool manager for decision
  - You <u>cannot</u> modify an employee grievance
- There are two ways to start a grievance:
  - (1) Employee if a Grievance Window has been set, Employee initiates a grievance in the designated timeframe
  - (2) Administrator employee informs the administrator that s/he wants to submit a grievance. The administrator then "initiates" the grievance option to the Employee CAS2Net menu

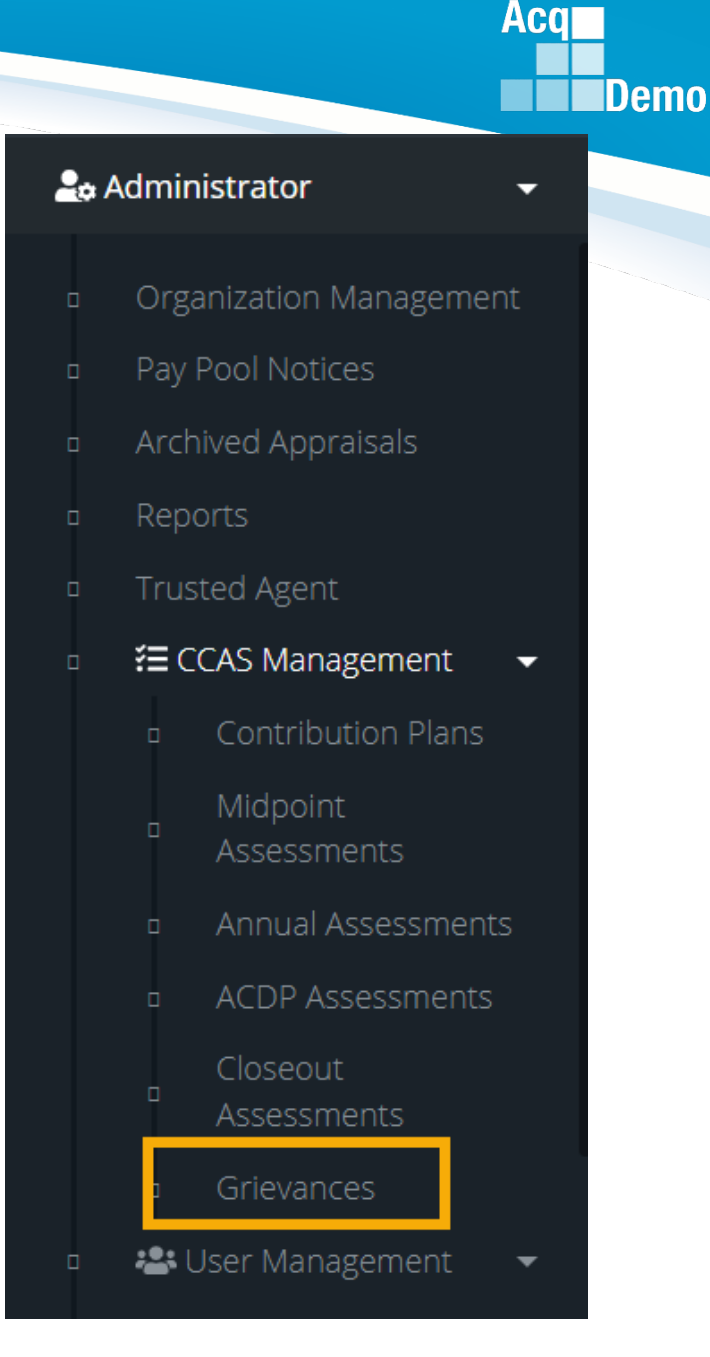

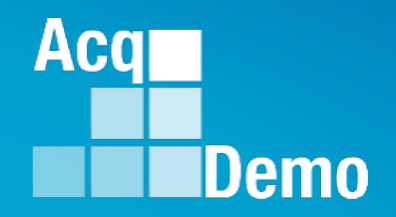

## Organization Management Settings for CCAS Grievances

#### **Organization Management Set a Grievance Window**

٠

- IAW local business rules/process. The Grievance Window is the specified time frame (start date and end date, 15 calendar days) entered by the administrator to allow employees to initiate and submit grievances themselves.
- The grievance window only effects the employee's ability to initiate a grievance.
  - As the administrator, you will have the ability to "initiate" a grievance on the employee's behalf regardless if a Grievance Window is set or not
- To set a Grievance Window, go to Administrator > Organization Management > Organization Details

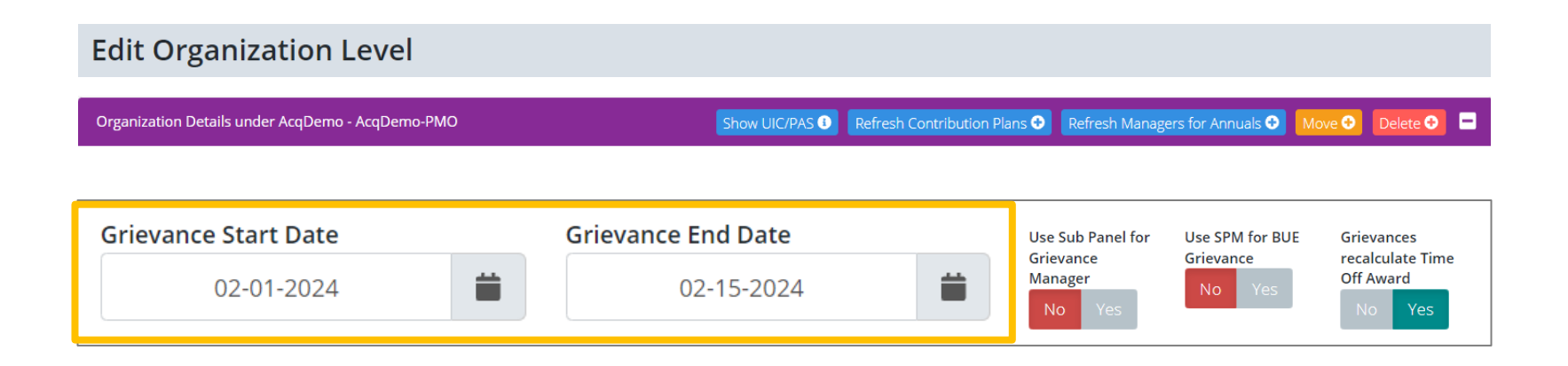

Aca

Demo

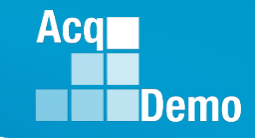

### Organization Management Assign Sub Panel Manager as Grievance Manager

- IAW local business rules/process, Administrators assigned at the pay pool level can set the sub panel manager as the grievance manager (approver for grievances) versus the default which has the pay pool manager as the grievance manager.
  - When the designated toggle is selected to Yes, the assigned sub panel manager(s) would be responsible for reviewing, granting/denying, and signing and finalizing the grievance
  - When the designated toggle is selected to No, the assigned pay pool manager would be responsible for reviewing, granting/denying, and signing and finalizing the grievance
- To set the sub panel manager as the approver of grievances, go to Menu > Administrator> Organization Management > Organization Details
  - Click Yes on Use Sub Panel for Grievance Manager toggle then save

| Time Off Award Options       50 / 100 | Grievance Start | Date<br>-22-2023              | Grievance End I | 2-11-2023                   | Use Sub Panel for<br>Grievance<br>Manager<br>No Yes | Use SPM for BUE<br>Grievance<br>No Yes | Grievances<br>recalculate Time<br>Off Award<br>No Yes |
|---------------------------------------|-----------------|-------------------------------|-----------------|-----------------------------|-----------------------------------------------------|----------------------------------------|-------------------------------------------------------|
| Employee Midpoint Target Date         | e               | Supervisor Midpoint Target Da | te              | Employee Annual Target Date | Sup                                                 | ervisor Annual Target                  | Date                                                  |
| 03-21-2023                            |                 | 04-18-2023                    | <b></b>         | 10-11-2023                  | <b>i</b>                                            | 10-31-2023                             | <b>iii</b>                                            |
| Pay Pool Additional References        | (Optional)      |                               |                 |                             |                                                     |                                        |                                                       |
| 🗟 🖶 🔏 🖻 🛱 🕻                           | 5 🔿 🏔 🤤         |                               |                 |                             |                                                     |                                        |                                                       |
| B I ∐ ≒ ⊟   ∈ +≡                      |                 | x 90                          |                 |                             |                                                     |                                        |                                                       |
|                                       |                 |                               |                 |                             |                                                     |                                        |                                                       |
|                                       |                 |                               |                 |                             |                                                     |                                        |                                                       |
|                                       |                 |                               |                 |                             |                                                     |                                        |                                                       |
|                                       |                 |                               |                 |                             |                                                     |                                        | Cancel Save                                           |

### Organization Management Assign Sub Panel Manager for BUE Grievances

- IAW local business rules/process, Administrators assigned at the pay pool level can set the sub panel manager as the grievance manager (approver for grievances) for BUE (bargaining unit employees) vice the default which has the pay pool manager as the grievance manager.
  - When the designated toggle is selected to Yes, the assigned sub panel manager(s) would be responsible for reviewing, granting/denying, and signing and finalizing the grievance
  - When the designated toggle is selected to No, the assigned pay pool manager would be responsible for reviewing, granting/denying, and signing and finalizing the grievance
- To set the sub panel manager as the approver of BUE grievances, go to Menu > Administrator> Organization Management > Organization Details
  - Click Yes on Use Sub Panel for Grievance Manager toggle then save

| Time Off Award Options         | Grievance Start Date 01-22-2023 | Grievance End Date 02-11-2023 | Use Sub Panel for<br>Grievance<br>Manager<br>No Yes | Use SPM for BUE<br>Grievance<br>No Yes | Grievances<br>recalculate Time<br>Off Award<br>No Yes |
|--------------------------------|---------------------------------|-------------------------------|-----------------------------------------------------|----------------------------------------|-------------------------------------------------------|
| Employee Midpoint Target Date  | e Supervisor Midpoint           | Target Date Employee Annual T | arget Date Su                                       | ipervisor Ar jual Targe                | t Date                                                |
| 03-21-2023                     | 04-18-2                         | 2023                          | -2023                                               | 0-31-2023                              | <b>i</b>                                              |
| Pay Pool Additional References | ; (Optional)                    |                               |                                                     | •                                      |                                                       |
| 🖻 🖶 🕹 🐚 🛍 🕻                    | ち C 👫 🕸 🗐                       |                               |                                                     |                                        |                                                       |
| B I U ≟Ξ ≟⊟ ≪≣ 4≣              |                                 |                               |                                                     |                                        |                                                       |
|                                |                                 |                               |                                                     |                                        |                                                       |
|                                |                                 |                               |                                                     |                                        |                                                       |
|                                |                                 |                               |                                                     |                                        |                                                       |
|                                |                                 |                               |                                                     |                                        | Cancel                                                |

http:/acqdemo.hci.mil

Aca

Demo

### **Organization Management Recalculate Time off Award (TOA)**

- Administrators can set your pay pool to have the option to have grievances recalculate Time Off Award (TOA).
  - Note: This would only apply if TOA in lieu of a Contribution Award (CA) was offered and selected during the associated annual assessment process.
- To set grievances to recalculate TOA, go to Menu > Administrator> Organization Management > Organization Details
  - Click Yes on Grievances Recalculate Time Off Award toggle then save

| Time Off Award Options       50 / 100 | Grievance Start | Date<br>-22-2023      |           | Grievance End | Date<br>12-11-2023  |           | Use Sub Panel for<br>Grievance<br>Manager<br>No Yes | Use SPM for BUE<br>Grievance<br>No Yes | Grievances<br>recalculate Time<br>Off Award<br>No Yes |
|---------------------------------------|-----------------|-----------------------|-----------|---------------|---------------------|-----------|-----------------------------------------------------|----------------------------------------|-------------------------------------------------------|
| Employee Midpoint Target Dat          | te              | Supervisor Midpoint T | arget Dat | e             | Employee Annual Tar | rget Date | Su                                                  | pervisor Annual Targe                  | et Date                                               |
| 03-21-2023                            |                 | 04-18-20              | 23        |               | 10-11-2             | 2023      | <b></b>                                             | 10-31-2023                             | 3                                                     |
| Pay Pool Additional Reference         | s (Optional)    |                       |           |               |                     |           |                                                     |                                        |                                                       |
| 🛯 🗟 🖶 🔏 🖻 🛍 🕻 🖬                       | 5 🔿 🎢 🤷         | Eb                    |           |               |                     |           |                                                     |                                        |                                                       |
| B I ∐ ≟≣ ⊞   ∈≡ ∰                     |                 | 23 80                 |           |               |                     |           |                                                     |                                        |                                                       |
|                                       |                 |                       |           |               |                     |           |                                                     |                                        |                                                       |
|                                       |                 |                       |           |               |                     |           |                                                     |                                        |                                                       |
|                                       |                 |                       |           |               |                     |           |                                                     |                                        |                                                       |
|                                       |                 |                       |           |               |                     |           |                                                     |                                        | Cancel Save                                           |

Aca

Demo

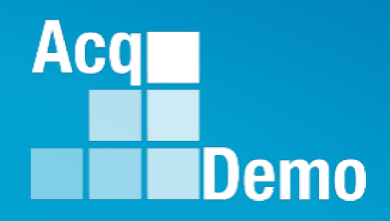

## Will business rules require coordination with HR, LMR, Legal, EO, Union Representative or someone designated by the Head of the Participating Organization?

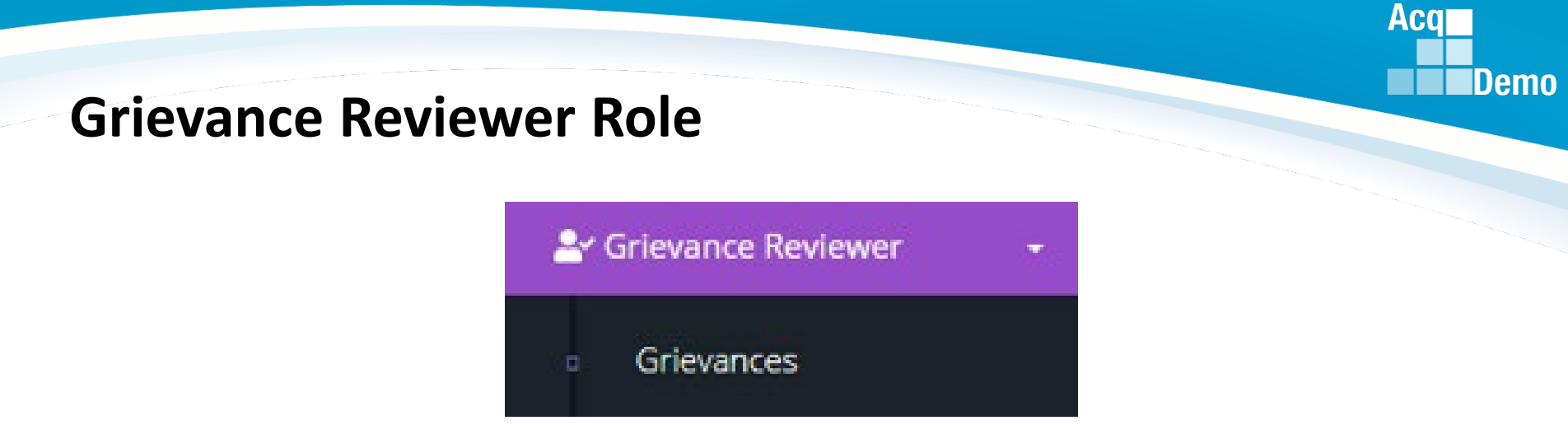

- A Grievance Reviewer may be either an AcqDemo or non-AcqDemo individual with the responsibility to review grievances on behalf of an employee and/or a pay pool panel as defined by the organization's CCAS grievance process.
  - A Grievance Reviewer may be HR, LMR, legal, EO, union representative or as designated by the Head of the participating organization
- A Grievance Reviewer can review, print, and track employee grievance progress/status but cannot approve or modify any grievance as reviewers have a read-only role in CAS2Net.
- The pay pool administrator assigns the Grievance Reviewer role in (1) Organization Management or (2) User Profile.
- Once the role is assigned, the user will see a Grievance Reviewer Module in their navigation menu.

## Add Grievance Reviewer Role – Organization Management

- The pay pool administrator assigns the Grievance Reviewer role in (1)
   Organization Management or (2) User Profile.
  - Administrator
     Appraisal Status
     Offline Interface
     Previous Cycle Data
     Sub-Panel Meeting
     CMS Online
     Pilot Test New CMS Format
     Organization Management
     Pay Pool Notices
     Archived Appraisals
     Reports
    - Trusted Agent
    - CCAS Management
    - 🔹 🕾 User Management

- Go to Organization Management
- Scroll down to User Roles
- Click on Add Roles
- Select User (Could be external users. Must have a User Profile))
- Select role Grievance Reviewer
- Click Save

| er Roles          |    |                  |    |                       |    | Add Role 😌        |
|-------------------|----|------------------|----|-----------------------|----|-------------------|
|                   |    |                  |    |                       |    | Search:           |
| Role              | 11 | Is Trusted Agent | 11 | User                  | 1ª | Email             |
| Manager           |    | No               |    | DISTRICT, OF COLUMBIA |    | JERRY.LEE@DAU.EDU |
| Secondary Manager |    | Yes              |    | LEE, JERRY            |    | JERRY.LEE@DAU.EDU |
| Super User        |    | No               |    | SUPER, USER           |    | JERRY.LEE@DAU.EDU |

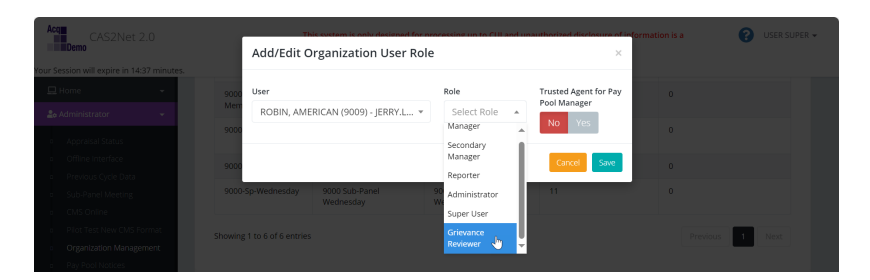

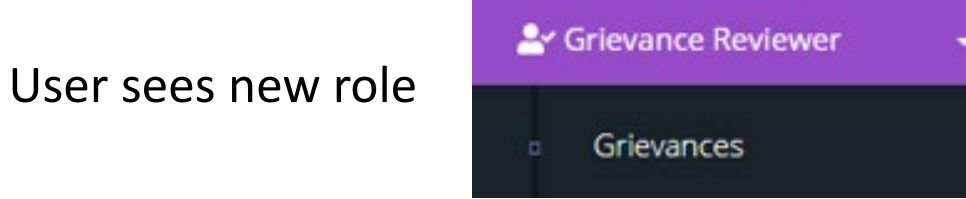

Save

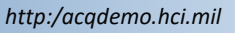

Aca

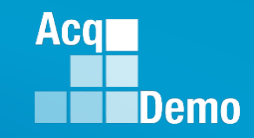

### Add Grievance Reviewer Role – User Profile

Assigned

 The pay pool administrator assigns the Grievance Reviewer role in (1) Organization Management or (2) User Profile.

List Assigned Users

- Go to User Management
- Click on User

- Scroll down to **Organization Roles**
- Assigned Employe 🐣 User Management Show 25 🗸 entries Sub-Panel Q IERRY, LEE@DAU, ED OF COLUMBL 9000 - 9000 Mac IERRY LEE Organization Roles Add Role -10 🗸 entries Organization Role AcqDemo - AcqDemo-PMO > 9000 - 9000 Macro Free Pay Pool > 9000-Sp-Friday - 9000 Sub-Panel Friday Manage Showing 1 to 1 of 1 entries

Add/Edit Organization User Role

1000 - 9000 Macro Free Pay Pool

Manager Secondary Manage

- Click Add Roles
- Select Organization
- Select Grievance Reviewer
- Click • Save
- User sees new role

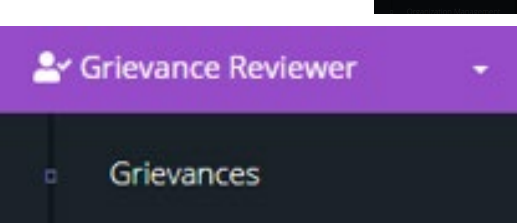

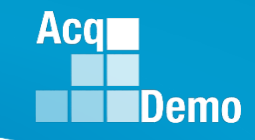

#### **Remove Grievance Reviewer – Step 1 of 2**

To remove the role Grievance Reviewer

- Step 1
- Open User Profile
- Scroll down to Organization Roles
- Click on User
- Pop-up
- Select Delete
- Pop-up
- Select Delete
- Role deleted
- Step 2 Go to Organization Management

| Organization Roles                                                                               | Add Role +         | •  |
|--------------------------------------------------------------------------------------------------|--------------------|----|
| Show 10 v entries                                                                                | Search:            |    |
| Organization                                                                                     | Role               | 11 |
| AcqDemo - AcqDemo-PMO > 9000 - 9000 Macro Free Pay Pool                                          | Grievance Reviewer |    |
| AcqDemo - AcqDemo-PMO > 9000 - 9000 Macro Free Pay Pool > 9000-Sp-Friday - 9000 Sub-Panel Friday | Manager            |    |

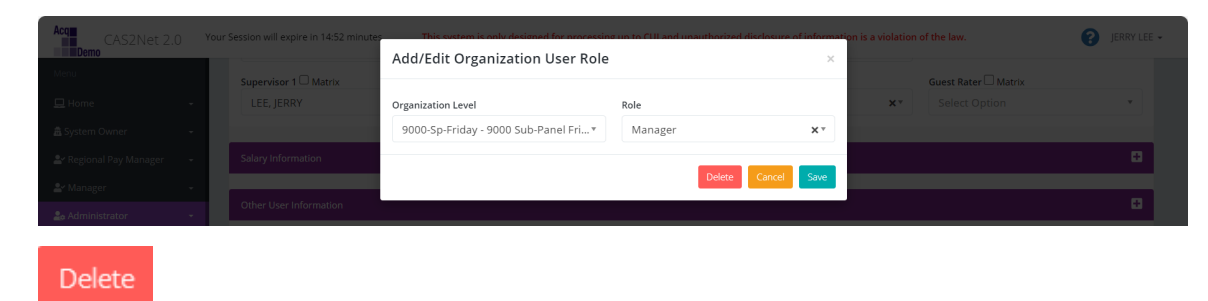

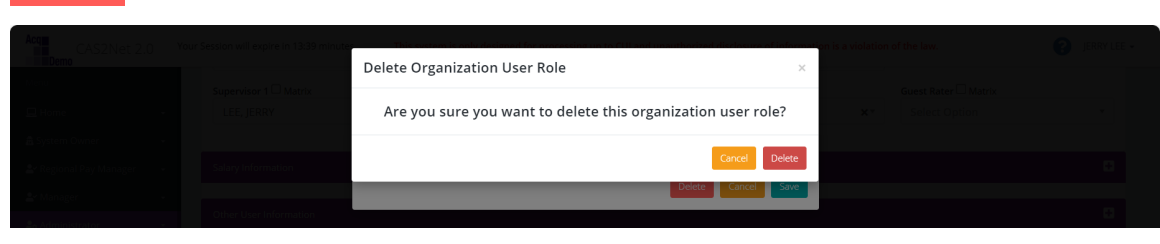

| n | ~  | at | ~ |
|---|----|----|---|
| υ | eı | eι | e |
|   |    |    |   |

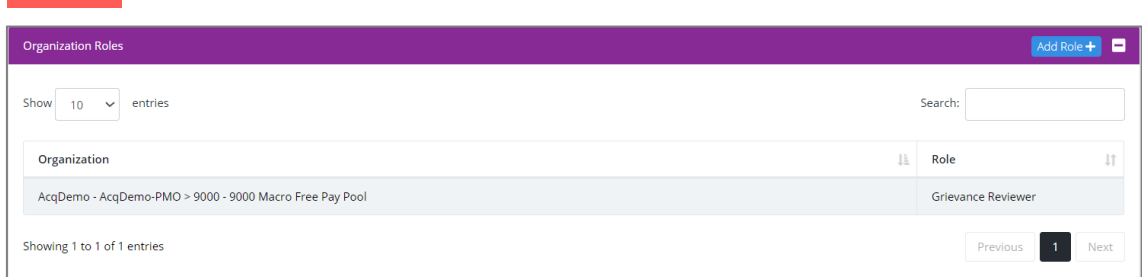

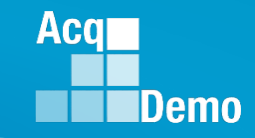

### **Remove Grievance Reviewer – Step 2 of 2**

Step 2 to remove Grievance Reviewer

- Scroll down to User Roles
- Click on User
- Pop-up
- Select Delete
- Pop-up
- Select Delete
- Role deleted

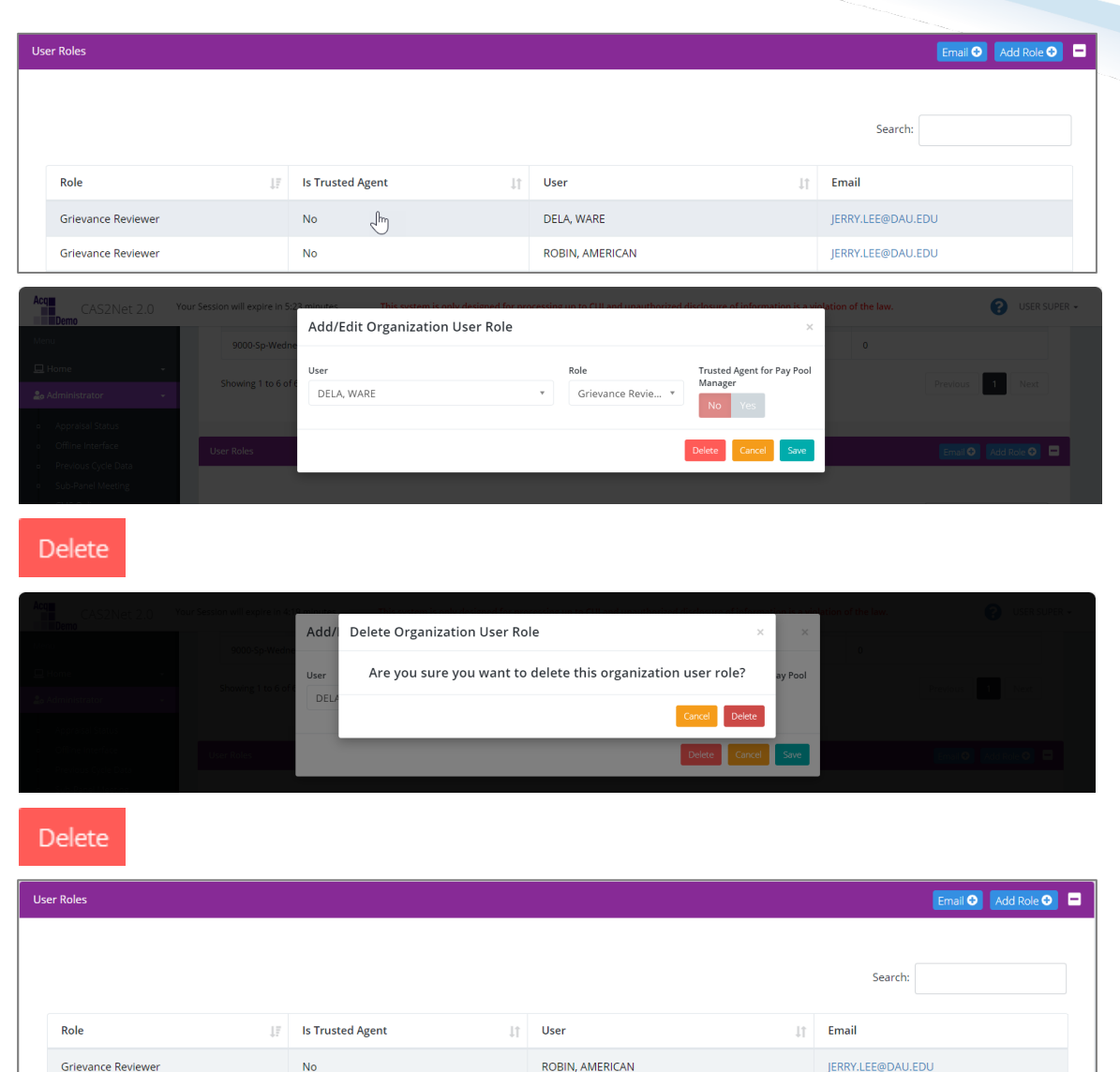

#### http:/acqdemo.hci.mil

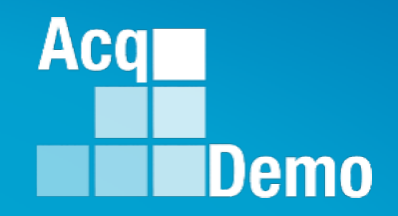

## **CCAS Grievance**

## With Grievance Window Without Grievance Window

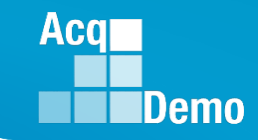

#### **CAS2Net Grievance Process with a Grievance Window**

CAS2Net Grievance Process with a <u>Grievance Window</u>

#### Administrative Grievance Process – Example with Grievance Window

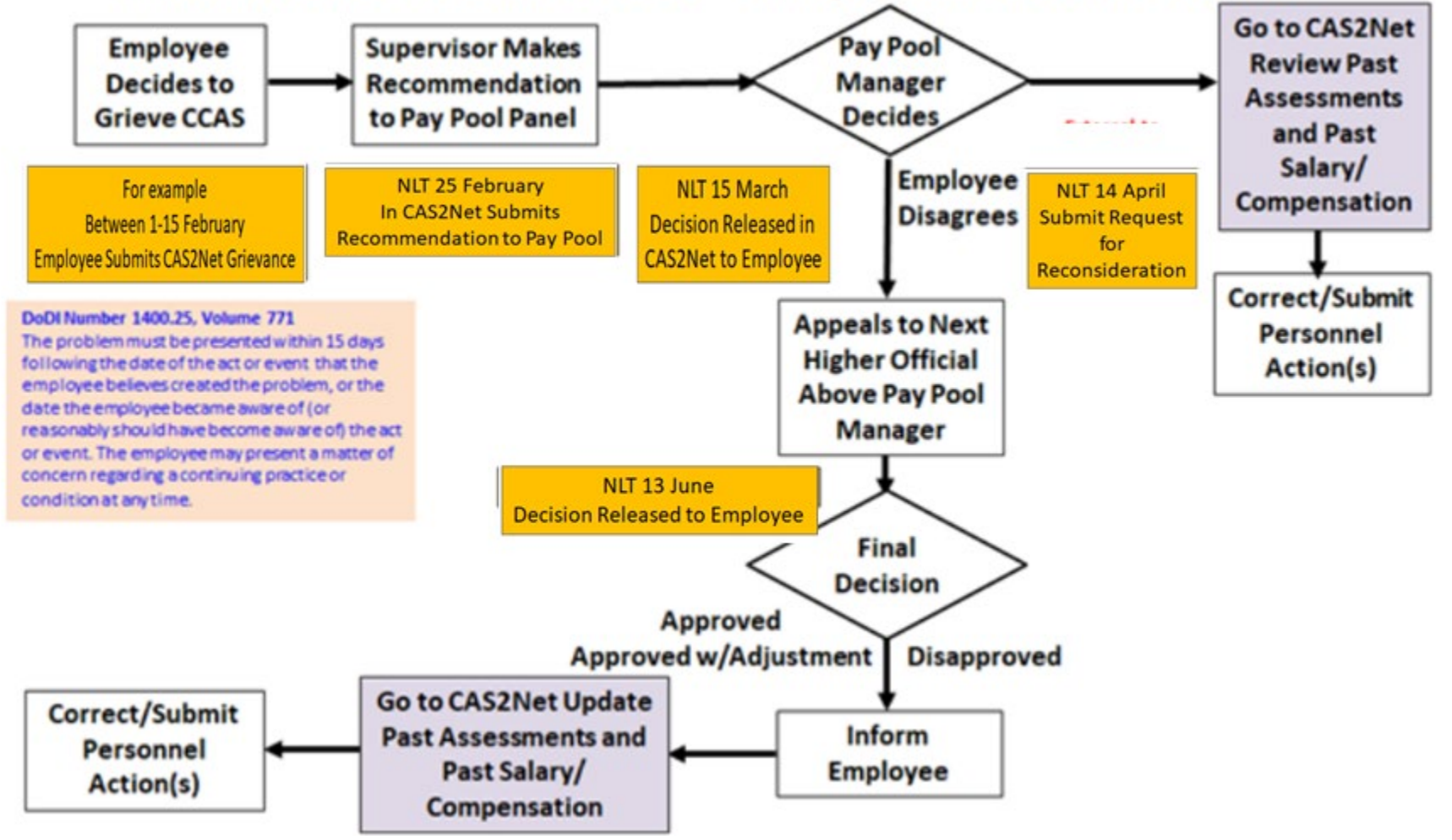

#### CAS2Net Grievance Process – With a Grievance Window

- Once a Window has been established employees will have the ability to initiate a grievance within the designated timeframe.
- To initiate a grievance as the employee, go to Menu > Employee > Annual Assessment
  - Select the Initiate Grievance button
  - Note: the employee will only have this option if a Grievance Window was set by the administrator

| 은 Employee 🗸 🗸                                                                                | Annual Assessmen                        | t for MOURNIN                                         | IG DOVE (Employee Sign                                               | ned)                                   |
|-----------------------------------------------------------------------------------------------|-----------------------------------------|-------------------------------------------------------|----------------------------------------------------------------------|----------------------------------------|
| <ul> <li>Contribution Plan</li> <li>Midpoint Assessment</li> <li>Annual Assessment</li> </ul> | General Information                     | Fire                                                  | - Maran                                                              | 8                                      |
| <ul> <li>Additional Feedback</li> <li>Salary Appraisal</li> </ul>                             |                                         | 20                                                    | )21 Vear:                                                            |                                        |
| <ul> <li>Archived Appraisals</li> <li>Reports</li> </ul>                                      | Supervisor Level 1:<br>SUPERVISOR, ACDP | Supervisor Level 2:                                   | Sub-Panel Manager:                                                   | Pay Pool Manager:<br>MANAGER, PAY POOL |
| *                                                                                             | III                                     | 0301 - MISCELLANEOUS<br>ADMINISTRATION AND<br>PROGRAM | NH - Business Management<br>and Technical Management<br>Professional | 73 - 76 - 80                           |
|                                                                                               | Current Contribution Plan Details       |                                                       |                                                                      | •                                      |
|                                                                                               |                                         | Contribution P<br>10-0                                | lan Effective Date                                                   | tiate Grievance Cancel                 |

Aca

Demo

### **Enable Grievance**

- To initiate a grievance, the Annual Assessment must be in the "Employee Signed" status.
  - CAS2Net will not allow a grievance to be initiated until the employee has either signed the annual assessment and/or the administrator bypass the signature requirement for the employee with justifiable reason(s) not to sign
- To bypass employee annual assessment signature requirement, go to Menu > Administrator > CCAS Management > Annual Assessments.
  - Select preferred employee from the table, click Employee
     Unavailable for Signature button
  - Select the appropriate reasoning and save

#### Employee Unavailable for Signature

| Employee Unavailable for Signature        | × |
|-------------------------------------------|---|
| Employee Unavailable For Signature Reason |   |
| Select Option                             |   |
| Death of Employee                         |   |
| Further education                         |   |
| Other                                     |   |
| Reassigned to a non-AcqDemo position      |   |
| Refusal to Sign                           |   |
| Removed during probationary period        |   |
| Resigned from Federal civilian service    | * |

#### Initiate Grievance

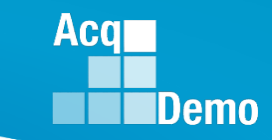

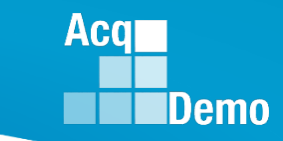

#### **CAS2Net Grievance Process – Without Grievance Window**

CAS2Net Grievance Process without a Grievance Window

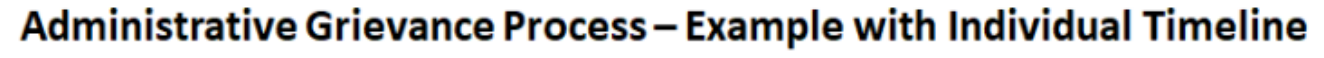

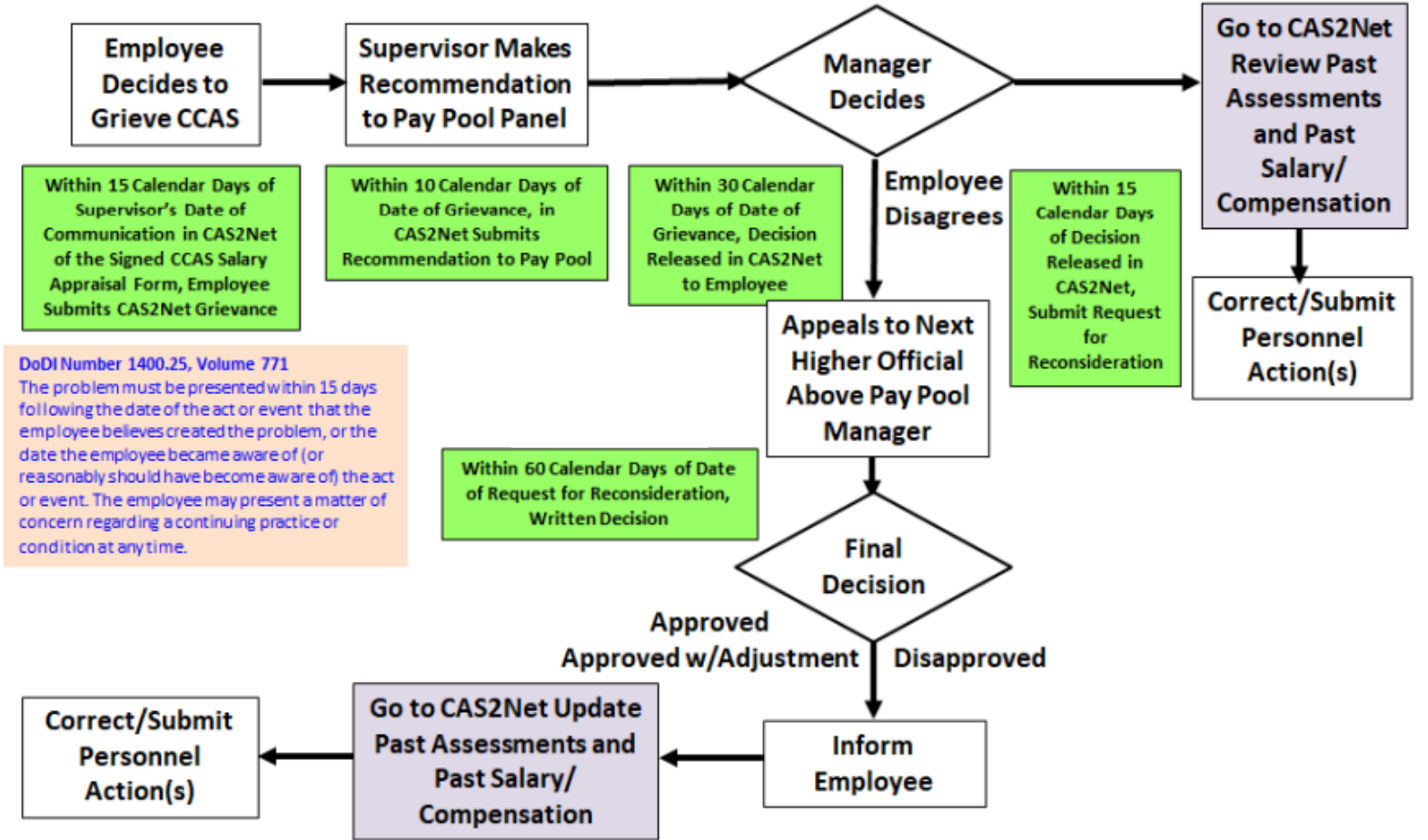

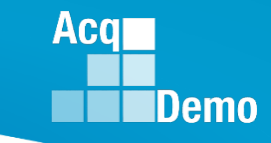

#### **CAS2Net Grievance Process – Without Grievance Window**

- To initiate a grievance for an employee as the administrator, go to:
  - Menu > Administrator > CCAS Management > Annual Assessment
  - Select the Initiate Grievance button
  - Select the preferred Fiscal Year and employee from the table
  - Note: The administrator will have the ability to initiate a grievance on the employee's behalf regardless if a Grievance Window was set or not

| 🖵 Home 🚽                |                                                                                                    |
|-------------------------|----------------------------------------------------------------------------------------------------|
| 🛓 Manager 🚽             |                                                                                                    |
| 🚑 Administrator 🚽       | General Information                                                                                                    |
|                         |                                                                                                    |
|                         | Fiscal Year:                                                                                                    |
|                         | 2021 💌                                                                                                    |
|                         |                                                                                                    |
|                         | SUPERVISOR LEVel 1: Supervisor Level 2: Sub-Panel Manager: Pay Pool Manager:<br>SUPERVISOR, ACDP MANAGER, PAY POOL                                                                                                    |
|                         | Proodband Level: Occupational Series: Career Path: Expected OCS and Papers                                                                                                    |
|                         | III         0301 - MISCELLANEOUS         NH - Business Management and         73 - 76 - 80                                                                                                    |
|                         | ADMINISTRATION AND PROGRAM Technical Management Professional                                                                                                    |
|                         |                                                                                                    |
|                         | Current Contribution Plan Details                                                                                                    |
| 🗧 🗄 CCAS Management 🚽   |                                                                                                    |
|                         | Contribution Plan Effective Date                                                                                                    |
|                         | 10-01-2020                                                                                                    |
| Assessments             |                                                                                                    |
| Annual Assessments      | Individual Objectives                                                                                                    |
| ACDP Assessments        | Job Achievement and/or Innovation:                                                                                                    |
| Closeout<br>Assessments | Considered a functional/technical expert by others in the organization; is regularly sought out by considered a functional/technical expert by others in the organization; is regularly sought out by constrained and assistance. |
| Grievances              | Pursues or creates certification, qualification, and/or developmental programs and opportunities for self and others.                                                                                                    |
| +9+ Licor Management    | Guides, motivates, and oversees the activities of individuals and teams with focus on plantitiate Grievance s Employee History ce Cancel of Save                                                                                  |

#### Route a Grievance to Former Supervisor/Pay Pool

- A grievance can be routed from the former supervisor to another supervisor in the former pay pool by accessing the employee's History.
  - Administrator must have **Can Edit History** permissions set in their user profile
- Go to Administrator > User Management > Assigned > History:
  - Past Salary/Compensation > Select applicable FY > Organization Information
    - Select desired supervisor 1
    - Select the Matrix checkbox to populate dropdown with supervisors outside of your assigned pay pool(s) (may need to coordinate with the former pay pool administrator for the name of the new supervisor)
  - Save once done
  - Enter Justification
  - Yes/No email to employee and supervisor.

| 묘 Home 🗸                                                                        |                                                     |                                                     |                                               |                                                                            |
|---------------------------------------------------------------------------------|-----------------------------------------------------|-----------------------------------------------------|-----------------------------------------------|----------------------------------------------------------------------------|
| ≗r Manager 🗸 👻                                                                  | 2022 Cycle Data for JUN                             | ICO, DARKEYED                                       |                                               |                                                                            |
| 🍰 Administrator 🚽 👻                                                             | General User Information                            |                                                     |                                               |                                                                            |
| <ul> <li>Organization Management</li> <li>Pay Pool Notices</li> </ul>           | Organization Information                            |                                                     |                                               | Save History Record ×                                                      |
| <ul> <li>Archived Appraisals</li> <li>Reports</li> <li>Trusted Agent</li> </ul> | Pay Pool<br>9009 - 9009 Pay Pool 🗸                  | Sub Panel<br>9009-2 - 9009 Sub Panel - Division 2 💌 | Office Symbol A<br>Office Symbol              | Are you sure you want to update this History Record?                       |
| f≡ CCAS Management →<br>## User Management →<br>Assigned                        | Career Path<br>NH - Business Management and Tec     | Broadband Level<br>hnical X * III X *               | Occupational Series<br>0028 - ENVIRONMENTAL P | Select Option   Ve  Ves                                                    |
| Archived/Transfer     Replace Supervisor 1     Replace Supervisor 2             | Supervisor 1 🖬 Matrix<br>ROBIN, AMERICAN (9009) 🗙 💌 | Supervisor 2 🗌 Matrix<br>Select Option 💌            | Functional Reviewer 🗌 Matrix                  | Pay Pool Manager Select Option                                             |
| Replace Functional<br>Reviewer<br>Bulk Add                                      | Salary Information                                  |                                                     |                                               | Email Supervisor and Employee ×                                            |
| <ul> <li>Bulk Update</li> <li>Email Users</li> </ul>                            | Locality<br>RUS - Rest of US X 🛪                    | Locality Rate                                       |                                               | Would you like to generate an email to the Supervisor and the<br>Employee? |
| @ Supervisor -<br>윤 Employee -                                                  | Starting Basic Pay (2022)<br>\$ 81,760              | General Pay Increase (GPI)<br>\$ 3,353              | Approved CRI<br>\$ 228                        | No Yes                                                                     |
| ×                                                                               | Computed CA<br>\$ 544                               | Carryover Award<br>\$ 0                             | Total Award<br>\$ 544                         | Carce                                                                      |

Aca

Demo

#### CAS2Net Grievance Process – Email Feature and Set Due Dates

 Option to provide additional information in the email notifying the employee that their request to submit a grievance was initiated

| Acq CAS2Net 2.                       | .0       |             | This system is only designed for processing up to CIII and unauthorized disclosure of information is a violation of Email Options × | jerry lee 🗸 |
|--------------------------------------|----------|-------------|----------------------------------------------------------------------------------------------------|-------------|
| Your Session will expire in 9:37     | minutes. |             |                                                                                                    |             |
| 🖵 Home                               |          |             | If you would like to add additional information to the email sent to                                                                |             |
| 🏯 System Owner                       |          | Annual Asse | the employee, please fill out below.                                                                                                |             |
| ex Dogional Day Managor              |          |             | Additional Information                                                                                                    |             |
|                                      |          |             |                                                                                                    |             |
| 🗳 Manager                            |          |             |                                                                                                    |             |
| 🏖 Administrator                      | <b>.</b> |             |                                                                                                    |             |
|                                      | _        |             |                                                                                                    |             |
| <ul> <li>Appraisal Status</li> </ul> |          |             | Cancel                                                                                                    |             |
| Offline Interface                    |          | Superviso   | r Lever 1. Supervisor Lever 2. Sub-Parlet Manager. Pay Pool                                                                         | Manager:    |
| Desuisus Quela Data                  |          |             |                                                                                                    |             |

• After saving, administrator has the option to set due dates by clicking on the calendar icon.

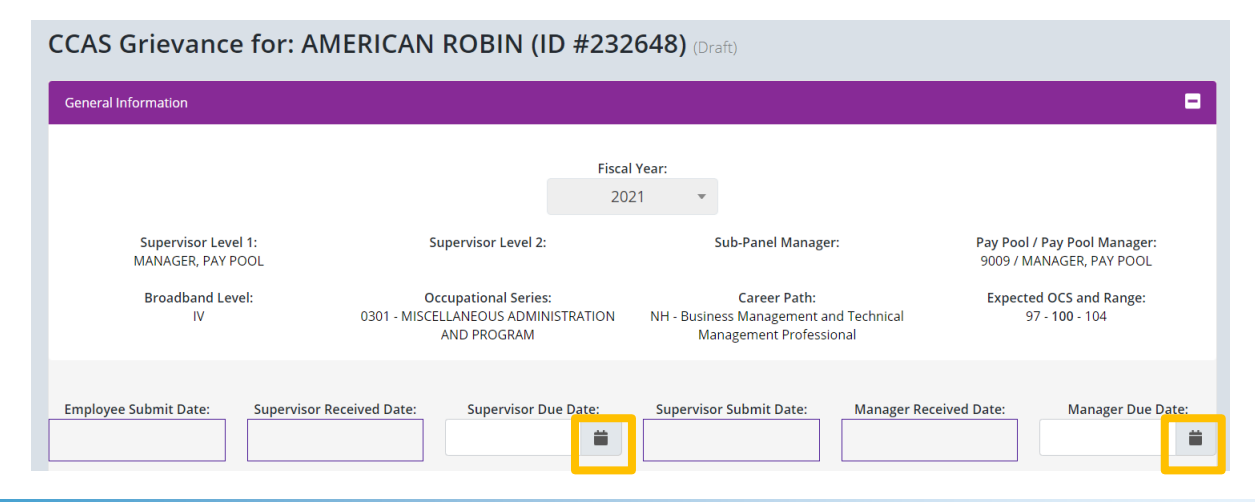

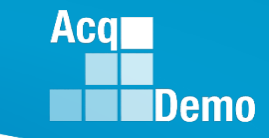

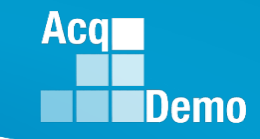

### **Grievance Submission and Due Dates**

- The General Information panel displays the dates the grievance was received and submitted by the Employee, Supervisor, and Manager. Additionally, the Administrator can set an Employee Due Date, Supervisor Due Date, and Manager Due Date for a grievance.
  - The Due Date fields can also be viewed by the supervisor and manager for reference
  - CAS2Net generated email notifications as the due date approaches and when then grievance is past due

| General Information               |        |     |               |                |                 |               |       |            |    |      |             |                          |                   |        |    |    |               |                         |                 |                |                |            | • |
|-----------------------------------|--------|-----|---------------|----------------|-----------------|---------------|-------|------------|----|------|-------------|--------------------------|-------------------|--------|----|----|---------------|-------------------------|-----------------|----------------|----------------|------------|---|
|                                   |        |     |               |                |                 |               |       | Fiscal Yea | r: |      |             |                          |                   |        |    |    |               |                         |                 |                |                |            |   |
|                                   |        |     |               |                |                 |               |       | 2023       |    | *    |             |                          |                   |        |    |    |               |                         |                 |                |                |            |   |
| Supervisor Level 1:<br>LEE, JERRY |        |     | Supe          | rvisor         | Leve            | 2:            |       |            |    | 9    | Sub-Pa<br>M | a <b>nel N</b><br>ARY, L | /lanag<br>.AND    | er:    |    |    | Pay F<br>9000 | <b>°ool /</b><br>/ DIST | Pay P<br>RICT,  | ool M<br>OF CC | anage<br>)LUME | er:<br>BIA |   |
| Broadband Level:<br>III           | 0335 - | COM | Occup<br>PUTE | ation<br>R CLE | al Ser<br>RK AN | ies:<br>ID AS | SISTA | ICE        |    | NK - | Ca<br>Admi  | nistra                   | Path:<br>ative Si | uppoi  | rt |    | Exp           | ectec<br>5              | d OCS<br>7 - 61 | and R<br>- 65  | lange:         |            |   |
| Employee Submit Date:             |        | E   | mplo          | yee D          | ue Da           | te:           |       | L          |    | Su   | pervis      | or Re                    | ceived            | d Date | e: |    |               | Supe                    | erviso          | r Due          | Date:          |            |   |
|                                   |        |     |               |                |                 |               |       |            |    |      |             |                          |                   |        |    |    |               |                         |                 |                |                |            | í |
| Supervisor Submit Date:           | «      | I   | Febru         | uary :         | 2024            |               | »     |            |    |      | Mana        | ager D                   | )ue Da            | ate:   | _  | «  |               | Febr                    | uary            | 2024           |                | »          |   |
|                                   | Su     | Мо  | Tu            | We             | Th              | Fr            | Sa    |            |    |      |             |                          |                   |        |    | Su | Мо            | Tu                      | We              | Th             | Fr             | Sa         |   |
|                                   | 28     | 29  | 30            | 31             | 1               | 2             | 3     |            | «  |      | Mai         | rch 2                    | 024               |        | »  | 28 | 29            | 30                      | 31              | 1              | 2              | 3          |   |
|                                   | 4      | 5   | 6             | 7              | 8               | 9             | 10    |            | Su | Мо   | Tu          | We                       | Th                | Fr     | Sa | 4  | 5             | 6                       | 7               | 8              | 9              | 10         |   |
|                                   | 11     | 12  | 13            | 14             | 15              | 16            | 17    |            | 25 | 26   | 27          | 28                       | 29                | 1      | 2  | 11 | 12            | 13                      | 14              | 15             | 16             | 17         |   |
|                                   | 18     | 19  | 20            | 21             | 22              | 23            | 24    |            | 3  | 4    | 5           | 6                        | 7                 | 8      | 9  | 18 | 19            | 20                      | 21              | 22             | 23             | 24         |   |
|                                   | 25     | 26  | 27            | 28             | 29              | 1             | 2     |            | 10 | 11   | 12          | 13                       | 14                | 15     | 16 | 25 | 26            | 27                      | 28              | 29             | 1              | 2          |   |
|                                   | 3      | 4   | 5             | 6              | 7               | 8             | 9     |            | 17 | 18   | 19          | 20                       | 21                | 22     | 23 | 3  | 4             | 5                       | 6               | 7              | 8              | 9          |   |
|                                   |        |     |               |                |                 |               |       |            | 24 | 25   | 26          | 27                       | 28                | 29     | 30 |    |               |                         |                 |                |                |            |   |
|                                   |        |     |               |                |                 |               | _     |            | 31 | 1    | 2           | 3                        | 4                 | 5      | 6  |    |               |                         |                 |                |                |            |   |

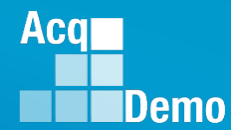

### **Grievance Status**

- To access and review grievances, go to Menu
   > Administrator > CCAS Management > Grievances
- You can refer to an employee's grievance status and determine where he/she is in the grievance process.

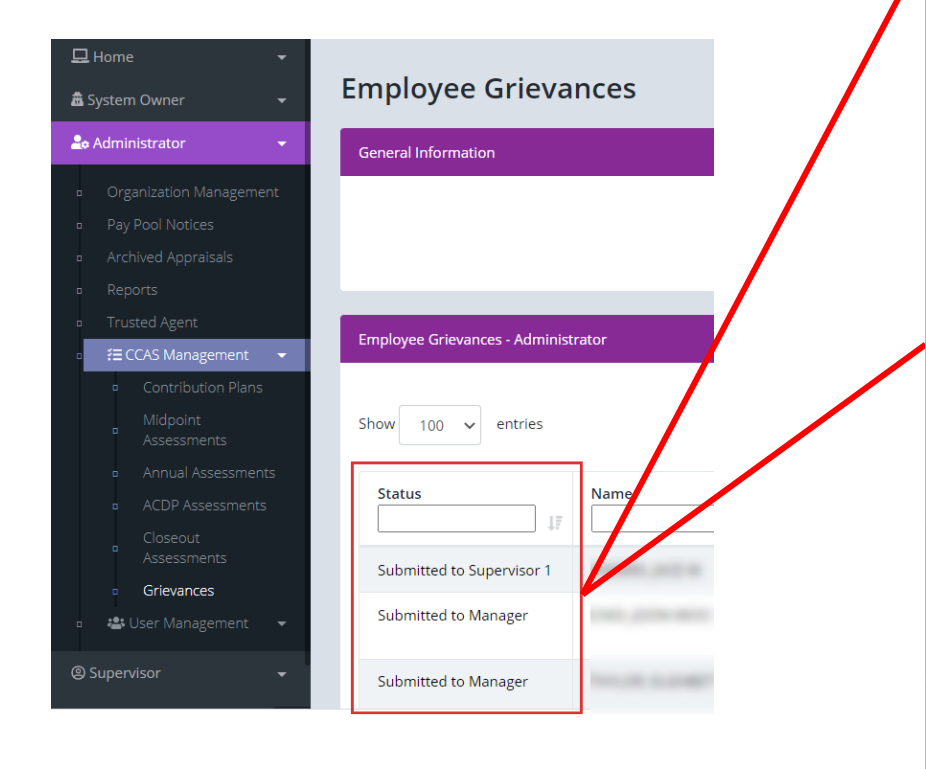

| Grievance Status                 | Status Description                                                                                                    |  |
|----------------------------------|----------------------------------------------------------------------------------------------------|--|
| Draft                            | Employee initiated grievance but hasn't submitted grievance to<br>supervisor.                                                                                                    |  |
| Employee Submitted to Pay Pool   | Employee submitted grievance. However, the grievance is first<br>routed to the administrator. Pending grievance review, the<br>administrator will take one of the following actions:<br>• Return grievance to employee for modification.<br>• Forward grievance to employee's supervisor if no<br>further employee modifications are required.                                                                                                    |  |
| Submitted to Supervisor 1        | Administrator reviewed employee grievance and forwarded it<br>to supervisor. The supervisor is reviewing the grievance and<br>drafting recommendation accordingly.                                                                                                    |  |
| Supervisor Submitted to Pay Pool | <ul> <li>The supervisor submitted the employee grievance recommendation. However, the grievance is routed to the administrator for review. Pending grievance review, the administrator will take one of the following actions:         <ul> <li>Return grievance to supervisor for modification - grievance status reverts back to Submitted to Supervisor 1.</li> <li>Forward grievance to pay pool manager if no further modifications are required - grievance status advances to Supervisor Submitted to Pay Pool.</li> </ul> </li> </ul>                                                              |  |
| Submitted to Manager             | <ul> <li>Administrator reviewed employee grievance and supervisor recommendations and submitted it to the pay pool manager. The Manager is reviewing the grievance and making the decision. Pending grievance review, the administrator will take one of the following actions:         <ul> <li>Return grievance to administrator for necessary action, i.e., return to either employee or supervisor for modification - grievance status reverts back to Supervisor Submitted to Pay Pool.</li> <li>Make decision on employee grievance - grievance status advances to Completed.</li> </ul> </li> </ul> |  |
| Completed by Manager             | Pay pool manager made a decision on employee's grievance.<br>Upon manager decision, administrator, supervisor, and<br>employee will see grievance status as <b>Completed by Manager</b> .<br><b>Completed by Manager</b> does not provide a revised Salary<br>Appraisal Form with recalculated OCS, RoR and/or CRI, CA,<br>Carryover, New Base Pay, New Total Pay. See Release.                                                                                                    |  |
| Released                         | Administrator releases grievance with manager's decision to<br>inform employee of the results. Upon release by the<br>administrator, employee can print the revised Salary Appraisal<br>Form with recalculated OCS, RoR and/or CRI, CA, Carryover,<br>New Base Pay, New Total Pay. Employee reviews manager<br>decision and signs grievance at this point.                                                                                                    |  |

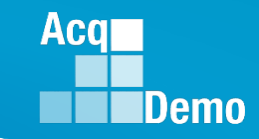

#### **Reports > Appraisal Status**

#### Select Appraisal Status Options

| Select Fields to Include 🗆 Check All |                                        |
|--------------------------------------|----------------------------------------|
| Employee Id                          | C EDIPI                                |
| Employee Name                        | 🗆 Email                                |
| Office Symbol                        | Career Path                            |
| Broadband Level                      | Occupational Series                    |
| Supervisor 1                         | Supervisor 1 Email                     |
| Supervisor 2                         | Supervisor 2 Email                     |
| Functional Reviewer                  | Functional Reviewer Email              |
| Sub Papel                            | Sub-Panel Manager                      |
| 🗹 Pav Pool                           | Pay Pool Manager                       |
| Component Level                      | 🗆 AcqDemo Start Date                   |
| Organization Start Date              | Position Start Date                    |
| Presumptive Status                   | Contribution Plan Status               |
| Contribution Plan Date Communicated  | Midpoint Status                        |
| Midpoint Employee Factor Char Counts | Midpoint Supervisor Factor Char Counts |
| Midpoint Date Communicated           | Mideoiet Free Target Date              |
| Midpoint Sup Target Date             | 🗹 Pay Pool                             |
| Annual Employee Factor Char Counts   | Annual Supervisor Factor Char Counts   |
| Annual Date Communicated             | Annual Employee Sign Date              |
| Annual Emp Target Date               | Annual Sup Target Date                 |
| Closeout Status                      | Closeout Date Communicated             |
| Grievances                           | ACDP Assessments                       |
| Mandatony Ohi                        |                                        |

- Appraisal Status Report provides
  - Grievance Status
  - Grievance Employee Due Date
  - Grievance Employee Submit Date
  - Grievance Supervisor Due Date
  - Grievance Supervisor Received Date
  - Grievance Supervisor Submit Date
  - Grievance Manager Due Date
  - Grievance Manager Received Date

|    | Α        | В       | С        | D          | E               | F                                | G          | Н         | l I        | J          | K          | L          | М         | l |
|----|----------|---------|----------|------------|-----------------|----------------------------------|------------|-----------|------------|------------|------------|------------|-----------|---|
|    |          |         |          |            |                 |                                  |            |           |            |            |            |            |           |   |
|    |          |         |          |            |                 |                                  |            | Grievance |            | Grievance  | Grievance  |            | Grievance |   |
|    |          |         |          |            |                 |                                  | Grievance  | Employee  | Grievance  | Supervisor | Supervisor | Grievance  | Manager   |   |
|    | Employee |         | Employee |            |                 |                                  | Employee   | Submit    | Supervisor | Receive    | Submit     | Manager    | Receive   |   |
| 1  | Id       | r EDIPI | Name 🔹   | Pay Pool 💌 | Annual Status 💌 | Grievance Status                 | Due Date 🔻 | Date 💌    | Due Date 💌 | Date 🔹     | Date 🔹     | Due Date 💌 | Date 🔹    |   |
| 2  |          |         |          |            | Employee Signed | Supervisor Submitted to Pay Pool |            | 1/24/2024 | 2/4/2024   | 1/25/2024  | 1/25/2024  |            |           |   |
| 3  |          |         |          |            | Employee Signed | Employee Submitted to Pay Pool   |            | 1/23/2024 |            |            |            |            |           |   |
| 4  |          |         |          |            | Employee Signed | Submitted to Manager             |            | 1/23/2024 | 2/2/2024   | 1/23/2024  | 1/23/2024  | 2/23/2024  | 1/24/2024 |   |
| 5  |          |         |          |            | Employee Signed | Submitted to Supervisor 1        |            | 1/24/2024 | 1/26/2024  | 1/25/2024  |            | 1/29/2024  |           |   |
| 6  |          |         |          |            | Released        | Not Started                      |            |           |            |            |            |            |           |   |
| 7  |          |         |          |            | Employee Signed | Submitted to Manager             |            | 1/23/2024 | 2/3/2024   | 1/24/2024  | 1/24/2024  | 2/23/2024  | 1/25/2024 |   |
| 8  |          |         |          |            | Employee Signed | Employee Submitted to Pay Pool   |            | 1/25/2024 |            |            |            |            |           |   |
| 9  |          |         |          |            | Employee Signed | Submitted to Supervisor 1        |            | 1/22/2024 | 2/3/2024   | 1/24/2024  |            |            |           |   |
| 10 |          |         |          |            | Employee Signed | Draft                            | 2/9/2024   |           |            |            |            |            |           |   |
| 11 |          |         |          |            | Employee Signed | Employee Submitted to Pay Pool   |            | 1/24/2024 |            |            |            |            |           |   |
| 12 |          |         |          |            | Employee Signed | Employee Submitted to Pay Pool   | 2/13/2024  | 1/25/2024 |            |            |            |            |           |   |
| 13 |          |         |          |            | Employee Signed | Employee Submitted to Pay Pool   | 2/8/2024   | 1/24/2024 | 2/22/2024  |            |            |            |           |   |
| 14 |          |         |          |            | Employee Signed | Draft                            |            |           |            |            |            |            |           |   |

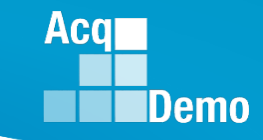

#### **Grievance Status Report**

- The Grievance Status Report provides a count of grievances in the selected Pay Pool(s) as well as an individual grievance status breakdown.
  - Also included is a breakdown of Grievance Decisions: Granted Request, Granted Request with Adjustment, Denied Request, Denied Request (Timeliness), Denied Request (Prohibited Discrimination)
- To access the report, go to Menu > Administrator > Reports > Fiscal Year
   Based Reports > Select Fiscal Year > Grievance Status Report

| С            | D           | E                | F              | G                | н              | 1           | J                 | К         | L               | М                     | N                 | 0                       | Р                         |
|--------------|-------------|------------------|----------------|------------------|----------------|-------------|-------------------|-----------|-----------------|-----------------------|-------------------|-------------------------|---------------------------|
|              |             | Submitted to     | Submitted to   | Submitted        | Submitted      |             | Percent           |           | Granted         | Granted Request with  | Denied Request    | Denied Request Due to   | Denied Request Due to     |
| nitiated     | Draft       | PayPool          | Supervisor     | to Pay Pool      | to Manager     | Completed   | Complete          | Releasec  | Request         | Adjustment            | Request           | Timeliness              | Prohibited Discrimination |
| 2            | o           | o                | 0              | 0                | o              | 0           | 0%                | 2         | 6               | o                     | o                 | o                       | Ó                         |
| • —          | 6           |                  | <u> </u>       | 0                | o I            | 0           | 0%                | 4         | 4               | 1                     | 7                 | °                       | <u> </u>                  |
| 1            |             |                  | 0              | 0                | o I            | 0           | 0%                | 1         | o               | 3                     | 0                 | 0                       | 0                         |
| 3            | Griev:      | ance status      | 0              | 0                | o I            | 0           | 0%                | 3         | o               | 0                     | 9                 | o Grie                  | vance                     |
| 2            | 0           | ounts            | 0              | 0                | o ,            | 0           | 0%                | 2         | 3               | 1                     | 2                 | 0 determin:             | ation counts              |
| 1            | 0           | Ounts            | 0              | 0                | o /            | 0           | 0%                | 1         | 3               | 0                     | o                 | 0                       |                           |
|              | 0           | 0                | 6              | 0                | o I            | 0           | 0%                | 1         | o               | o 🔶                   | 3                 | ō                       | 6                         |
| 3            | 0           | 0                | 0              | 0                | o /            | 0           | 0%                | 3         | 1               | 5                     | 3                 | 0                       | 0                         |
| 1            | 0           | 0                | 0              | 0                | o ,            | 0           | 0%                | 1         | o               | 3                     | 0                 | o                       | 0                         |
| 2            | 0           | 0                | 0              | 0                | o /            | Ó           | 0%                | 2         | o               | 6                     | 0                 | o                       | 0                         |
| 2            | 0           | 0                | 0              | 0                | o ,            | 0           | 0%                | 2         | 3               | 3                     | 0                 | 0                       | 0                         |
| 1            | 0           | 0                | 0              | 0                | o /            | 0           | 0%                | 4         | o               | 1                     | 11                | 0                       | 0                         |
| 1            | 0           | 0                | 0              | 0                | o /            | 0           | 0%                | 1         | Ó               | 1                     | 2                 | o                       | 0                         |
| 1            | 0           | o                | 0              | 0                | o ,            | 0           | 0%                | 1         | o               | 3                     | 0                 | o                       | Ō                         |
| 5            | 0           | 0                | 0              | 0                | o ,            | 0           | 0%                | 5         | 4               | 2                     | 9                 | 0                       | 0                         |
| 1            | Ó           | o                | 0              | 0                | o ,            | 0           | 0%                | 1         | o               | 3                     | 0                 | o                       | Ō                         |
| 3            | 0           | 0                | 0              | 0                | o ,            | 0           | 0%                | 3         | 4               | 2                     | 3                 | 0                       | 0                         |
| 1            | 0           | 0                | 0              | o                | o /            | 0           | 0%                | 1         | o               | 0                     | 3                 | o                       | 0                         |
| 2            | 0           | 0                | 0              | 0                | o /            | 0           | 0%                | 2         | Ó               | 0                     | 6                 | o                       | 0                         |
| 1            | 0           | o                | 0              | 0                | o ,            | 0           | 0%                | 1         | o               | 3                     | 0                 | ō                       | 0                         |
| 2            | 0           | 0                | 0              | 0                | o ,            | 0           | 0%                | 2         | 6               | 0                     | 0                 | 0                       | 0                         |
| 2            | 0           | o                | 0              | 0                | o ,            | 0           | 0%                | 2         | 3               | 0                     | 3                 | o                       | 0                         |
| 1            | 0           | 0                | 0              | 0                | 0              | 0           | 0%                | 1         | Ó               | 1                     | 2                 | o                       | 0                         |
| 1            | 0           | 0                | 0              | 0                | o ,            | 0           | 0%                | 1         | Ó               | 3                     | 0                 | ō                       | 0                         |
| 1            | 0           | 0                | 0              | 0                | ō ,            | 1           | 100%              | 0         | o               | 0                     | 0                 | o                       | 0                         |
| 1            | 0           | 0                | 0              | 0                | 6              | 0           | 0%                | 1         | 1               | 0                     | 2                 | 0                       | 0                         |
|              |             |                  |                |                  |                |             |                   | -         |                 |                       |                   |                         |                           |
| Fotal Initia | at Total Dr | ra Total Employe | Total Submitte | Total Supervisor | r Total Submit | Total Compl | Total Percent Com | Total Rel | Total Granted F | Total Granted Request | Total Denied Requ | Total Denied Request Du | Total Denied Request Due  |
| 10           | 6           | 6                | 6              | 6                | 6              | 1           | 20/               | 40        | 20              | 41                    | 6E                | 6                       | 6                         |

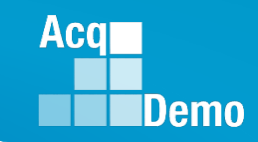

#### **Grievance Report**

- The Grievance Report generates a detailed PDF of the selected Pay Pool(s)/employee(s).
- To access the report, go to Menu > Administrator > Reports > Fiscal Year Based Reports > Select Fiscal Year > Grievance
  - For the Employees filter select the "Include Archived/Transfer" checkbox to include archived and transferred employees in the search.

|                                                                                                    | Grievance for CA<br>Year: :                                                                                                    | ROLINA WF<br>2021                                                                                                    | REN                                                                                                    |                                                                                                |                                                              |
|----------------------------------------------------------------------------------------------------|----------------------------------------------------------------------------------------------------|----------------------------------------------------------------------------------------------------|----------------------------------------------------------------------------------------------------|------------------------------------------------------------------------------------------------|--------------------------------------------------------------|
| Broadband Level:<br>III                                                                                                    | Occupational Series:<br>0301 - MISCELLANEOUS<br>ADMINISTRATION AND<br>PROGRAM                                                                                                    | Career Pa<br>NH - Business Ma<br>and Technical Ma<br>Professior                                                                                             | th:<br>inagement<br>inagement<br>nal                                                                                                    | Expected (<br>83                                                                               | DCS:                                                         |
| Job Achievement and/or                                                                                                    | Innovation                                                                                                    |                                                                                                    | Categorical<br>Score                                                                                                    | Numeric<br>Score                                                                               | PAQL                                                         |
| Approved Scores                                                                                                    |                                                                                                    |                                                                                                    | ЗН                                                                                                    | 83                                                                                             | 3                                                            |
| Employee Requested Scores                                                                                                    |                                                                                                    |                                                                                                    | ЗН                                                                                                    | 83                                                                                             | 5                                                            |
| appropriate knowledge, skills, a<br>and maintains the appropriate q<br>Demonstrates skilled critical thir<br>personal accountability in leadin<br>responsibility.<br>Work is timely, efficient and of a<br>supervision effectively promotes<br>appropriately.<br>Supervisor Recommended So | bilities and understanding of the t<br>ualifications necessary to assum<br>kiling in identifying, analyzing and<br>g, overseeing, guiding, and/or m<br>cceptable quality. Completed wo<br>s commitment to organization goa | echnical requirement<br>e and execute key ac<br>solving complex issi<br>anaging programs ar<br>vrk meets project/pro<br>is. Flexibility, adapta<br>Approval | ts of the job. Achie<br>cquisition and/or g<br>ues, as appropriat<br>nd projects within a<br>gram objectives. I<br>ability, and decisive | ves, demons<br>upport requiri<br>c. Takes and<br>ussigned area<br>Leadership a<br>eness are ex | strates<br>ements.<br>d display<br>as of<br>nd/or<br>ercised |
| Supervisor Justification                                                                                                    | recommend approval of PAOL                                                                                                    |                                                                                                    |                                                                                                    |                                                                                                |                                                              |
| Manager Decision Scores                                                                                                    | Granted Req                                                                                                    | uest                                                                                                    |                                                                                                    |                                                                                                |                                                              |
| Communication and/or T                                                                                                    | eamwork                                                                                                    |                                                                                                    | Categorical<br>Score                                                                                                    | Numeric<br>Score                                                                               | PAQ                                                          |
| Approved Scores                                                                                                    |                                                                                                    |                                                                                                    | 3H                                                                                                    | 83                                                                                             | 3                                                            |
| Employee Requested Scores                                                                                                    |                                                                                                    |                                                                                                    | ЗН                                                                                                    | 83                                                                                             | 5                                                            |
| Employee Justification                                                                                                    |                                                                                                    |                                                                                                    |                                                                                                    |                                                                                                |                                                              |
| More than effectively communic<br>customers informed of work-rela<br>exceeding well with and in group                                                                                                    | ated, verbally and in writing, to co<br>ated issues, developments and st<br>ps, and with others to accomplish                                                                                                    | oordinate work and k<br>atuses. Promoted div<br>mission requiremen                                                                                          | eep chain-of-comr<br>verse ideas and inj<br>ts.                                                                                          | nand, coworl<br>puts. Worke                                                                    | kers and<br>d                                                |
| Work was timely, ahead of susp                                                                                                    | enses and accepted as submitte                                                                                                    | d, efficient, and of ac                                                                                                    | ceptable quality.                                                                                                    | Communicati                                                                                    | ons are                                                      |

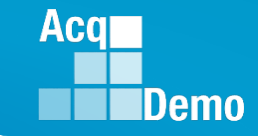

#### **Prior to Releasing Grievance Results**

- A grievance marked as "Completed by Manager" means a decision was made by the Manager but still would require the administrator to review and complete the following tasks before releasing the results to the employee:
  - Review the "Summary of Score Change" panel for the revised payout

| Summary of Score Change                                |                        |                           | •                      |
|--------------------------------------------------------|------------------------|---------------------------|------------------------|
|                                                        |                        |                           |                        |
| Decision OCS: 100                                      | Decision ROR: 5        |                           |                        |
| Current CA Computed 2879                               | Current CA Carryover 0 | Current CRI Computed 7269 | Current CRI Approved 0 |
| New CA Computed 2879                                   | New CA Carryover 0     | New CRI Computed 7269     | New CRI Approved 0     |
| Discretionary G                                        | Discretionary CA 300   | Discretionary CRI 245     | New Base Pay 130291    |
| Generate Zip File                                      |                        |                           |                        |
| This record is read-only because it has been released. |                        |                           |                        |

- Confirm User Profile > History > Past Assessments ensure the scores and adjustments to the supervisor narrative were made
- Confirm User Profile > History > Past Salary / Compensation captured the adjustments from the Summary of Score Change panel for CRI, CA, Carryover, New Base Pay as applicable
- Confirm adjustments were duly recorded on the employee's Salary Appraisal Form under Administrator > Reports > Salary Appraisal Forms
- If Organization Management > Organization Details > Grievances Recalculate Time Off Award is set at Yes, then check the revised CA to TOA hours

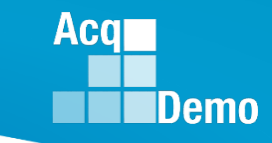

#### **Release Grievance Results**

- To release/communicate grievance results to the employee, go to Menu > Administrator> CCAS Management > Grievances
  - From the table, select preferred employee to view grievance
  - Select **Release to Employee**, then **Yes** to confirm
- After releasing the grievance decision to the employee, grievance status will update from "Completed by Manager" to "Released"
- Request/submit appropriate requests for personnel actions:
  - NOAC 894 General Adjustment
  - NOAC 891 Regular Performance Pay
  - NOAC 886 Lump Sum Performance Payment RB-NILPA
  - As required, NOAC 885 Lump Sum Performance Payment RB-ILPA (Rating Based In Lieu of Pay Adjustment)

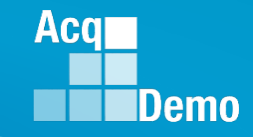

#### **Grievance – Return to a Previous Step**

• Grievance status – Released

|                                          | Return   | Cancel                                                  | Attachments |   |
|------------------------------------------|----------|---------------------------------------------------------|-------------|---|
| Return the Grievance to<br>previous step | 0 a Stat | <b>us</b><br>Praft                                      |             | ~ |
| Return                                   | - S<br>S | Draft<br>Submitted to Superviso<br>Submitted to Manager | r 1         |   |

• Grievance status – Completed by Manager

| Cancel        | Save                   | Return                          | Release to Employee               | Attachments |   |
|---------------|------------------------|---------------------------------|-----------------------------------|-------------|---|
| Return the Gr | ievance to a<br>s step | <b>Status</b><br>Draft          |                                   |             | ~ |
| Ret           | urn<br>")              | Draft<br>- Submitte<br>Submitte | d to Supervisor 1<br>d to Manager |             |   |

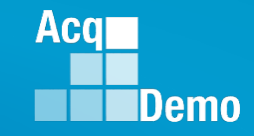

#### **Grievance – Return to a Previous Step**

• Grievance status – Supervisor 1 Submitted to Pay Pool

|           | Cancel                      | Save | Return             | Submit to Manager | Attachments |   |
|-----------|-----------------------------|------|--------------------|-------------------|-------------|---|
| Return th | e Grievance t<br>vious step | o a  | Status<br>Draft    |                   |             | ~ |
|           | Return                      |      | Draft<br>Submitted | to Supervisor 1   |             |   |

• Grievance status - Employee Submitted to Pay Pool

| Cancel     | Save                      | Return | Submit to Supervisor | Bypass Supervisor | Attachments |
|------------|---------------------------|--------|----------------------|-------------------|-------------|
| Return the | e Grievance<br>vious step | to a   | Status<br>Draft      |                   | ~           |
| F          | Return                    |        | Draft                |                   |             |

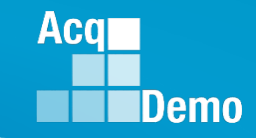

#### **Grievance – Return to a Previous Step**

• Grievance status – Draft – after grievance is returned to employee

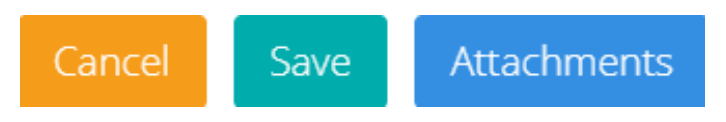

Once Grievance status is back to Released – capability to return to a previous step

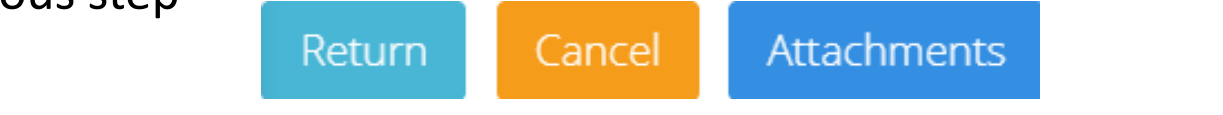

| Return the Grievance to a | Status                                                       |  |
|---------------------------|--------------------------------------------------------------|--|
| previous step             | Draft ~                                                      |  |
| Return                    | Draft<br>- Submitted to Supervisor 1<br>Submitted to Manager |  |

Grievance status – Draft – <u>before</u> Employee Submitted to Pay Pool

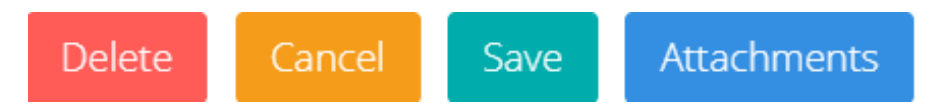

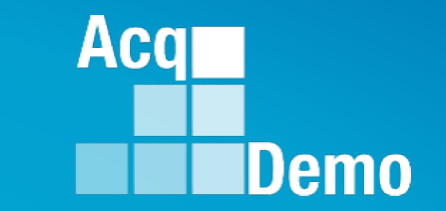

The pay pool panel/manager's decision is final unless the employee requests reconsideration by the next higher official.

That official would then render the final decision on the grievance outside of CAS2Net

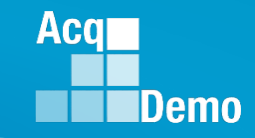

**Released Grievance** 

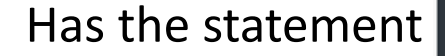

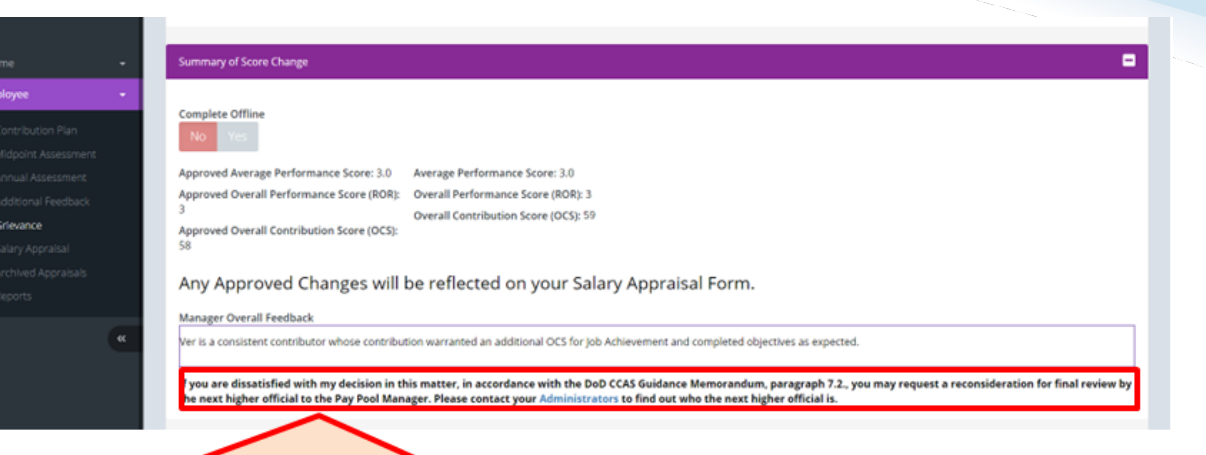

If you are dissatisfied with my decision in this matter, in accordance with the DoD CCAS Guidance Memorandum, paragraph 7.2., you may request a reconsideration for final review by the next higher official to the Pay Pool Manager. Please contact your <u>Administrators</u> to find out who the next higher official is.

#### Revised

Any Approved Changes will be reflected on your Salary Appraisal Form.

#### Manager Overall Feedback

Concur employee should have been rated; this was an administrative oversight..

If you are dissatisfied with my decision in this matter, in accordance with the DoD AcqDemo Operating Guide, paragraph 7.2, you may request a reconsideration for final review by the next higher official to the Pay Pool Panel/Manager by selecting Yes Request to Next Higher Official. And that you acknowledge that you must submit your request within 15 calendar days of the date released by the administrator.

**Request to Next Higher Official** 

No Yes

Added Module

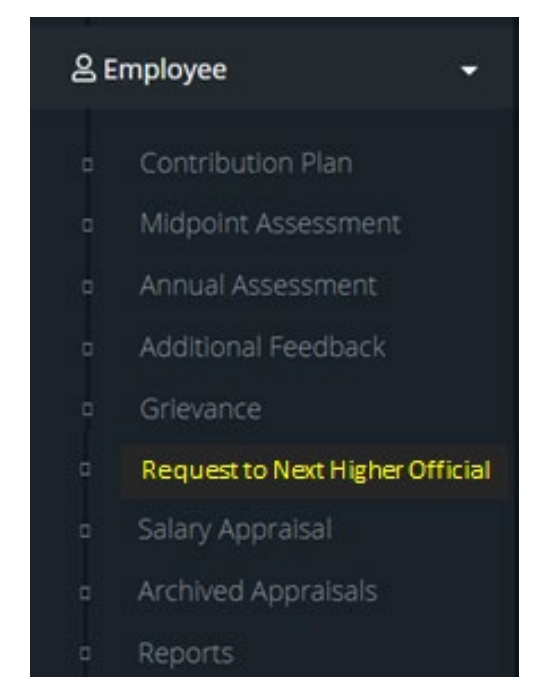

Added Module

| 20 | Admi | nistrator <del>-</del>             |
|----|------|------------------------------------|
|    | Org  | anization Management               |
|    | Pay  | Pool Notices                       |
|    | Arc  | hived Appraisals                   |
|    | Rep  | orts                               |
|    | Tru  | sted Agent                         |
|    | í≣ ( | CAS Management 👻                   |
|    |      | Contribution Plans                 |
|    |      | Midpoint<br>Assessments            |
|    |      | Annual Assessments                 |
|    |      | ACDP Assessments                   |
|    |      | Closeout<br>Assessments            |
|    |      | Grievances                         |
|    |      | Request to Next Higher<br>Official |
|    | 101  | User Management 🔹                  |

Added New Role

Acq

Demo

| 🖵 Home                         | •     |
|--------------------------------|-------|
| 🗟 System Owner                 | •     |
| 🛓 Regional Pay Manager         | •     |
| 🏝 Next Higher Official         | •     |
| Request for Reconsidera        | ation |
| <ul> <li>Grievances</li> </ul> |       |
| 🛓 Manager                      | •     |
| 🍰 Administrator                | •     |
| Functional Reviewer            | •     |
| e Guest Rater                  | •     |
| Supervisor                     | •     |
| 은 ACDP Approving Official      | •     |

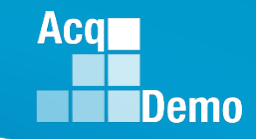

Employee sees Request to Next Higher Official

| General Information               |                                                   |                 |                                        | •                                                            |
|-----------------------------------|---------------------------------------------------|-----------------|----------------------------------------|--------------------------------------------------------------|
|                                   | Fisca                                             | l Year:         |                                        |                                                              |
|                                   | 20                                                | 22 <del>-</del> |                                        |                                                              |
| Supervisor Level 1:<br>LEE, JERRY | Supervisor Level 2:                               | SI              | ub-Panel Manager:<br>MARY, LAND        | Pay Pool / Pay Pool Manager:<br>9000 / DISTRICT, OF COLUMBIA |
| Broadband Level:<br>III           | Occupational Series:<br>0335 - COMPUTER CLERK AND | NK - /          | Career Path:<br>Administrative Support | Expected OCS and Range:<br>49 - 52 - 56                      |

CAS2Net generated Employee Due Date (editable by Administrator)

|         | Employee Submit Date:            | Employee Due Date:     | Supervisor Received Date:  | Supervisor Due Date:   |
|---------|----------------------------------|------------------------|----------------------------|------------------------|
|         | 10-31-2023                       |                        | 10-31-2023                 | 11-10-2023             |
|         | Supervisor Submit Date:          | Manager Received Date: | Manager Due Date:          | Manager Completed Date |
|         | 10-31-2023                       | 10-31-2023             |                            | 11-2-2023              |
|         | Grievance Decision Released Date | Employee NHO Due Date  | Employee NHO Submit Date   | NHO Received Date      |
|         | 11-2-2023                        | 11-17-2023             |                            |                        |
|         | NHO Due Date                     | NHO Completed Date     | NHO Decision Released Date |                        |
|         | 01-13-2024                       |                        |                            |                        |
| Referer | nces                             |                        |                            |                        |
|         | References                       |                        |                            | 8                      |
|         |                                  |                        |                            |                        |

a. Federal Register Notice, Vol. 82, No. 216, Thursday, November 9, 2017, Section II.D.6

b. AcqDemo Operating Guide, Chapter 6, Section 6.28

•

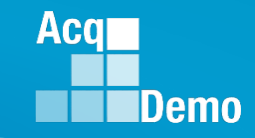

 Employee must acknowledge applicability and understanding statement (modified for Next Higher Official process in CAS2Net

Acknowledgment of Applicability and Statement of Understanding

-

- I understand that this is a request for reconsideration and final decision on my CCAS grievance to the FY2023 annual rating.
- b. I understand that the request for reconsideration and final decision on my CCAS grievance does not apply to any mid-point review and/or additional feedback I may have received throughout the rating cycle, rating official recommended ratings of record or any recommended ratings submitted by the sub-pay pool (if applicable).
- c. I understand that my most recent approved OCS and/or Rating of Record (RoR) prior to the subject appraisal year cycle cannot be reduced or lowered as a result of this request for reconsideration.
- d. I understand that if I receive an adjusted OCS and/or RoR as a result of this CCAS grievance, I will receive a revised OCS and/or RoR, a revised Salary Appraisal Form reflecting the adjusted OCS, and the new Expected OCS for the next rating cycle. In addition, a revised RoR would be annotated on the Part I of the CCAS Salary Appraisal Form. Any increase to monetary adjustments of General Pay Increase (GPI), Contribution Rating Increase (CRI), Carryover Award or Contribution Award (CA) resulting from an adjusted OCS will be retroactive to the effective date of the payout, which is the beginning of the first full pay period in January.
- e. I understand that allegations that a rating was based on prohibited discrimination, such as race, color, religion, sex, national origin, age, physical or mental disability, or reprisal may not be processed through the CCAS grievance process and shall result in cancelling the request. If this is based on a prohibited discrimination, you should consult with your human resource specialist.
- f. I am submitting this written CCAS grievance IAW the AcqDemo Operating Guide, Chapter 6, Section 6.28.2.1.
- . I understand that the deciding official's decision on this request for reconsideration and final decision is final and not subject to further review.

Acknowledge

No Yes

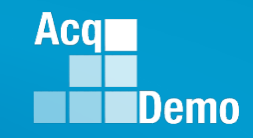

• Employee sees Approved Scores, Manager's Decision on the grievance

| Approved Scores                         | Approved Categorical Score           | Approved Numeric Score            | Approved Perform                  | ance Sco |
|-----------------------------------------|--------------------------------------|-----------------------------------|-----------------------------------|----------|
| Approved scores.                        | ЗМ                                   | ▼ 53                              | ₹ 3                               |          |
| Manager Decision:                       | Categorical Score                    | Numeric Score                     | Performance Score                 | •        |
|                                         | 3M                                   | ▼ 56                              | ▼ 3                               |          |
| Summary of Basis for Change             |                                      |                                   |                                   |          |
| Results and performance significantly e | xceeded objectives and expectations. |                                   |                                   |          |
| I believe I should have                 | Categorical Score                    | Numeric Score                     | Performance Sco                   | ore      |
| received a score or                     | Select Option                        | <ul> <li>Select Option</li> </ul> | <ul> <li>Select Option</li> </ul> | ı        |
| scores of:                              |                                      |                                   |                                   |          |
| Basis for Reconsideration for           | Final Review                         |                                   |                                   |          |
| 🖯 🗟 🖶 🔏 🖻 🛱 🕻                           | 5 🧭 🏙 🤷 🖾                            |                                   |                                   |          |
| B I ∐ ≟Ξ ⊨ ∈ ₩Ξ   ≣                     |                                      |                                   |                                   |          |
|                                         |                                      |                                   |                                   |          |
|                                         |                                      |                                   |                                   |          |
|                                         |                                      |                                   |                                   |          |
|                                         |                                      |                                   |                                   |          |

 Completes basis for reconsideration for final review

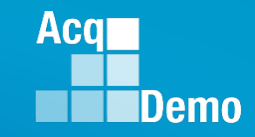

 If Supervisor Assessment is checked to Yes, Employee sees Manager Decision on Supervisor Narrative

| Job Achievement and/or Innovation | Communication and/or Team                      | work | Mission Support      |       |                            |   |
|-----------------------------------|------------------------------------------------|------|----------------------|-------|----------------------------|---|
| Scores<br>No Yes                  | Supervisor Assessment           NO         Yes |      |                      |       |                            |   |
| Approved Scores:                  | Approved Categorical Score                     | •    | Approved Numeric Sco | ere 🗸 | Approved Performance Score | ~ |
|                                   | Categorical Score                              |      | Numeric Score        |       | Performance Score          |   |
| Manager Decision:                 | 3M                                             | •    | 56                   | ~     | 3                          | • |

Manager Decision to Supervisor Narrative

Ms. Bama produced desired results, in the needed timeframe, with the appropriate level of supervision through the use of appropriate knowledge, skills, abilities and understanding of the technical requirements of the job. Achieved, demonstrated, and maintained the appropriate qualifications necessary to assume and execute key acquisition and/or support requirements. Demonstrated skilled critical thinking in identifying, analyzing, and solving complex issues, as appropriate. Took and displayed personal accountability in leading, overseeing, guiding, and/or managing programs and projects within assigned areas of responsibility. Her contributions and performance have exceeded the objective goals.

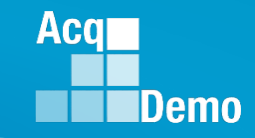

Employee completes Basis for Reconsideration for Final Review

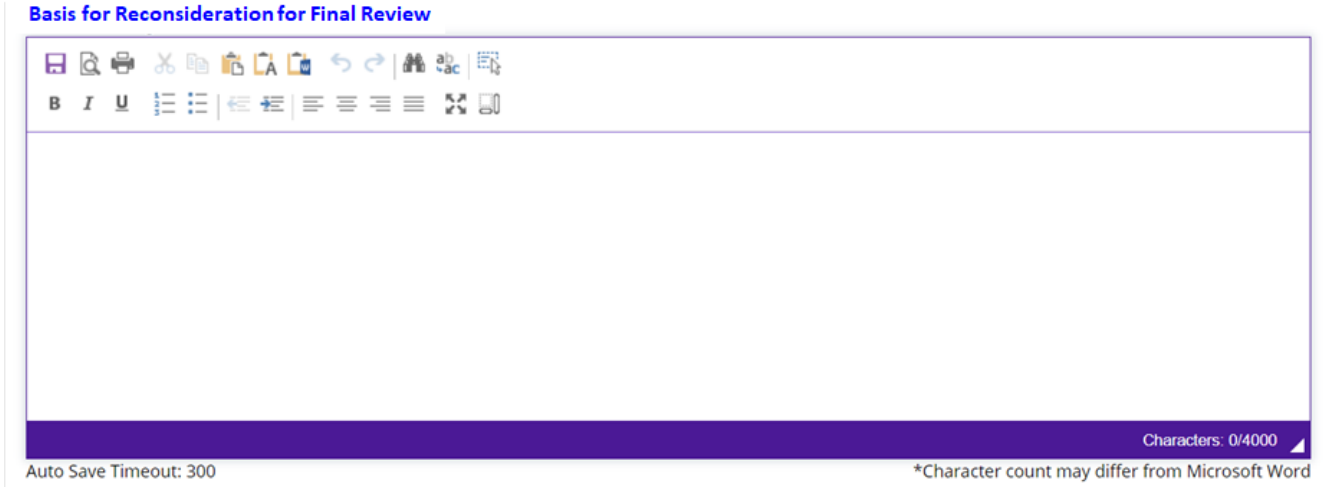

• Employee completes Request for Adjustment to Supervisor Narrative

Request for Adjustment to Supervisor Narrative

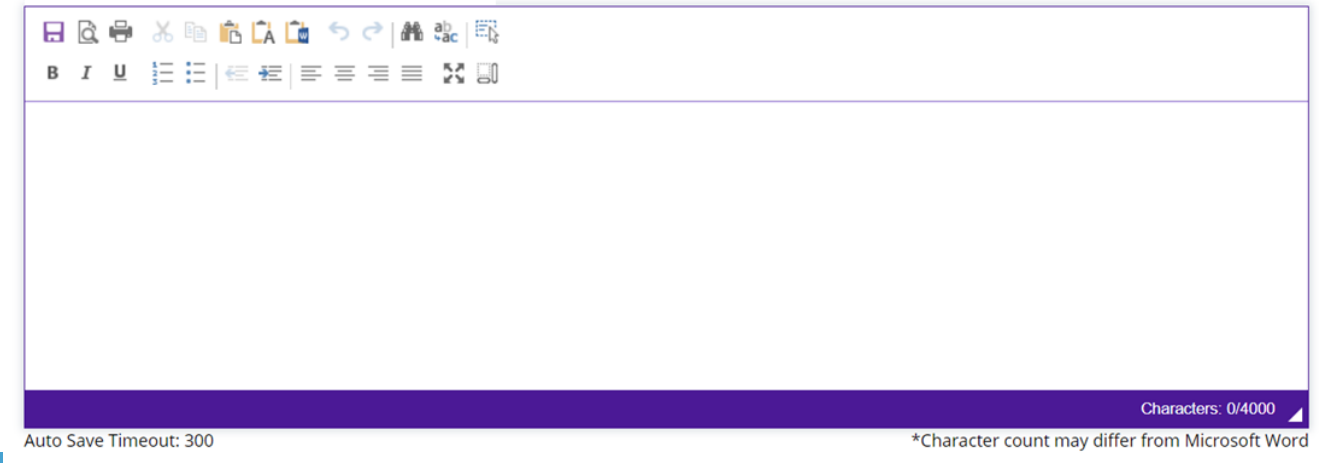

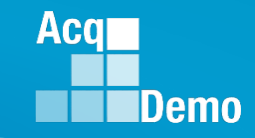

• Employee sees the remaining two factors

| Job Achievement and/or Innovation | Communication and/or Teamw | vork | Mission Support      |     |                            | - |
|-----------------------------------|----------------------------|------|----------------------|-----|----------------------------|---|
| Scores<br>No Yes                  | Supervisor Assessment      |      |                      |     |                            |   |
| Approved Scores:                  | Approved Categorical Score |      | Approved Numeric Sco | ore | Approved Performance Score |   |
|                                   | ואוכ                       |      | 54                   |     | 5                          |   |
|                                   |                            |      |                      |     |                            |   |

| Job Achievement and/or Innovation | Communication and/or Teamwor     | k | Mission Support        |   |                            |   |  |
|-----------------------------------|----------------------------------|---|------------------------|---|----------------------------|---|--|
| Scores<br>No Yes                  | Supervisor Assessment<br>No Yes  |   |                        |   |                            |   |  |
| Approved Scores:                  | Approved Categorical Score<br>3M | ~ | Approved Numeric Score | • | Approved Performance Score | ▼ |  |

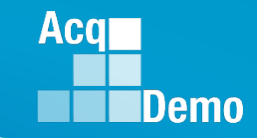

- Employee has the option to Complete Offline
- Employee has the options to Withdraw, Save, attach Attachment, Submit to NHO
- CAS2Net will flow to Administrator for review before Submitting to NHO

| Summary of Score Change                                                                                                    |                                                                                                    |        |      |               |             |
|----------------------------------------------------------------------------------------------------|----------------------------------------------------------------------------------------------------|--------|------|---------------|-------------|
| Complete Offline<br>No Yes<br>Approved Average Performance<br>Score:<br>3.0<br>Approved Overall Performance<br>Score (ROR):<br>3<br>Approved Overall Contribution Score<br>(OCS):<br>54 | Average Performance Score: 3.0<br>Overall Performance Score (ROR): 3<br>Overall Contribution Score (OCS): 55 |        |      |               |             |
|                                                                                                    | Withdraw                                                                                                    | Cancel | Save | Submit to NHO | Attachments |

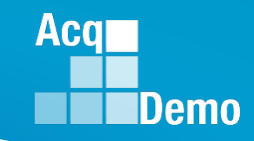

• Administrator – New Module

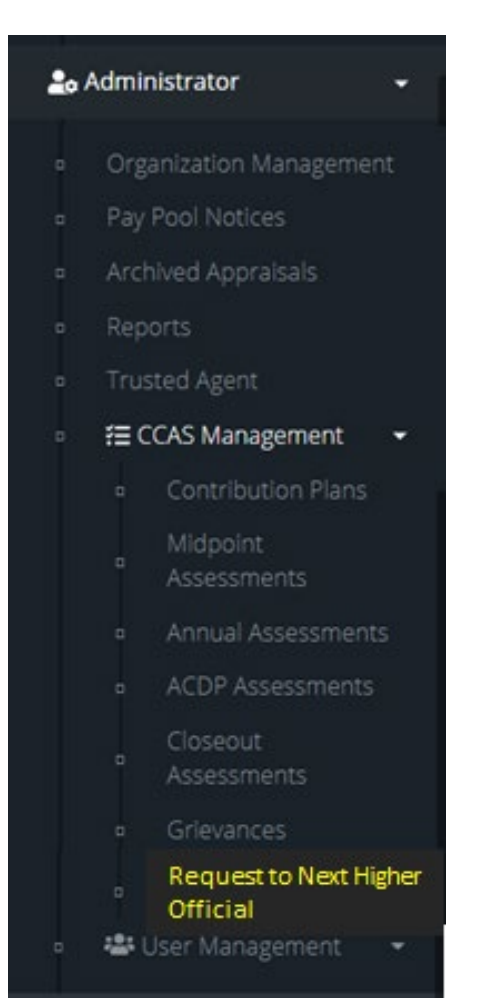

• Next Higher Official – New Role

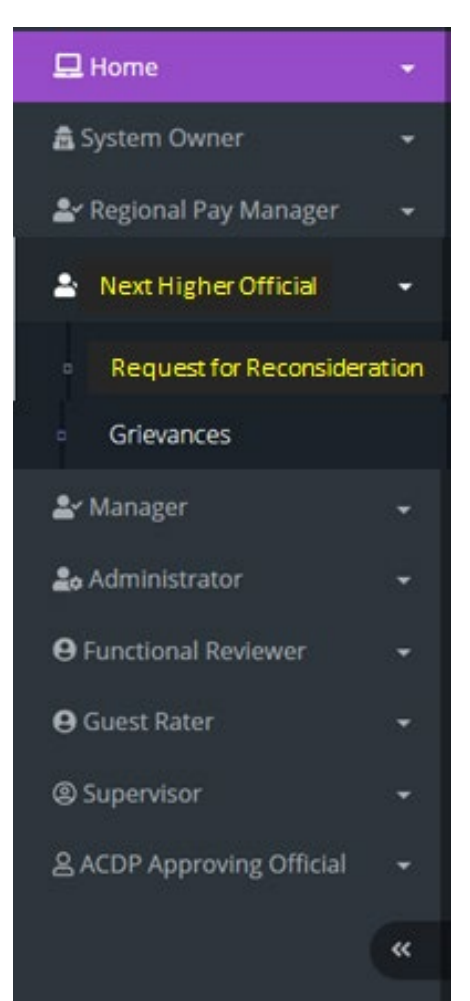

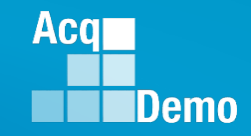

- Request goes first to the Administrator before Administrator Submits to NHO
- NHO sees (as will the Administrator and Trusted Agent)

| Employee Requests fo              | r Reconsideration           |                               |      |                |                      |
|-----------------------------------|-----------------------------|-------------------------------|------|----------------|----------------------|
| General Information               |                             |                               |      |                | -                    |
|                                   |                             | Fiscal Year<br>2022 👻         |      |                |                      |
|                                   | Select                      | Top Level Organization        |      |                |                      |
|                                   | 9000 - 90                   | 00 Macro Free Pay Pool        | *    |                |                      |
| Employee Requests for Reconsidera | tion – Next Higher Official |                               |      |                | Reset Data Table 🗢 🗖 |
| Show 100 🗸 entries                |                             |                               |      | Search:        |                      |
| Status<br>Q Name Q                | Email <b>Q</b>              | Pay Pool Q                    | li   | Supervisor 1 Q | Supervisor 2 Q       |
| Submitted to NHO ALA, BAMA        | JERRY.LEE@HCI.MIL           | 9000 - 9000 Macro Free Pay Pe | lool | JERRY LEE      |                      |

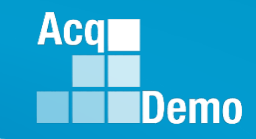

• NHO sees (as will the Administrator and Trusted Agent)

Request for Reconsideration to Next Higher Official for: BAMA, ALA (ID #249937) (Submitted to NHO)

|          | General Information                                |                                                                 |                                             | e                                                            |
|----------|----------------------------------------------------|-----------------------------------------------------------------|---------------------------------------------|--------------------------------------------------------------|
|          |                                                    | Fiscal                                                          | l Year:                                     |                                                              |
|          |                                                    | 202                                                             | 22 🔻                                        |                                                              |
|          | Supervisor Level 1:<br>LEE, JERRY                  | Supervisor Level 2:                                             | Sub-Panel Manager:<br>MARY, LAND            | Pay Pool / Pay Pool Manager:<br>9000 / DISTRICT, OF COLUMBIA |
|          | Broadband Level:<br>III                            | Occupational Series:<br>0335 - COMPUTER CLERK AND<br>ASSISTANCE | Career Path:<br>NK - Administrative Support | Expected OCS and Range:<br>49 - 52 - 56                      |
|          | Employee Submit Date:                              | Employee Due Date:                                              | Supervisor Received Date:                   | Supervisor Due Date:                                         |
|          | 10-31-2023                                         |                                                                 | 10-31-2023                                  | 11-10-2023                                                   |
|          | Supervisor Submit Date:                            | Manager Received Date:                                          | Manager Due Date:                           | Manager Completed Dat                                        |
|          | 10-31-2023                                         | 10-31-2023                                                      |                                             | Manager Completion Dat                                       |
|          | Grievance Decision Released Date                   | Employee NHO Due Date                                           | Employee NHO Submit Date                    | NHO Received Date                                            |
| La Datas | Release date to employee                           | 15 calendar days after release<br>of grievance to employee      | XX-XX-XXXX                                  | XX-XX-XXXX                                                   |
| ie Dates | NHO Due Date                                       | NHO Completed Date                                              | NHO Decision Released Date                  |                                                              |
|          | 60 calendar days after<br>Employee NHO Submit Date |                                                                 |                                             |                                                              |

#### • References

| References                                                                               | 8 |
|------------------------------------------------------------------------------------------|---|
| a. Federal Register Notice, Vol. 82, No. 216, Thursday, November 9, 2017, Section II.D.6 |   |

b. AcqDemo Operating Guide, Chapter 6, Section 6.28

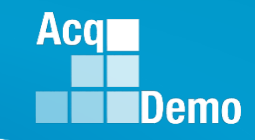

 NHO sees (as will the Administrator and Trusted Agent) Acknowledgment Statement 

#### Acknowledgment of Applicability and Statement of Understanding

- a. I understand that this is a request for reconsideration and final decision on my CCAS grievance to the FY2023 annual rating.
- b. I understand that the request for reconsideration and final decision on my CCAS grievance does not apply to any mid-point review and/or additional feedback I may have received throughout the rating cycle, rating official recommended ratings of record or any recommended ratings submitted by the sub-pay pool (if applicable).
- c. I understand that my most recent approved OCS and/or Rating of Record (RoR) prior to the subject appraisal year cycle cannot be reduced or lowered as a result of this request for reconsideration.
- d. I understand that if I receive an adjusted OCS and/or RoR as a result of this CCAS grievance, I will receive a revised OCS and/or RoR, a revised Salary Appraisal Form reflecting the adjusted OCS, and the new Expected OCS for the next rating cycle. In addition, a revised RoR would be annotated on the Part I of the CCAS Salary Appraisal Form. Any increase to monetary adjustments of General Pay Increase (GPI), Contribution Rating Increase (CRI), Carryover Award or Contribution Award (CA) resulting from an adjusted OCS will be retroactive to the effective date of the payout, which is the beginning of the first full pay period in January.
- e. I understand that allegations that a rating was based on prohibited discrimination, such as race, color, religion, sex, national origin, age, physical or mental disability, or reprisal may not be processed through the CCAS grievance process and shall result in cancelling the request. If this is based on a prohibited discrimination, you should consult with your human resource specialist.
- f. I am submitting this written CCAS grievance IAW the AcqDemo Operating Guide, Chapter 6, Section 6.28.2.1.
- g. I understand that the deciding official's decision on this request for reconsideration and final decision is final and not subject to further review.

#### Acknowledge

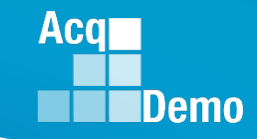

• NHO sees (as will the Administrator and Trusted Agent)

| Job Achievement and/or Innovation |                 | Communication and/or Teamw         | ork Mission Su      | pport                                    | •                                                         |
|-----------------------------------|-----------------|------------------------------------|---------------------|------------------------------------------|-----------------------------------------------------------|
| No Request                        | Granted Request | Granted Request with<br>Adjustment | O<br>Denied Request | O<br>Denied Request Due to<br>Timeliness | O<br>Denied Request Based on Prohibited<br>Discrimination |

If Employee toggled Scores to Yes

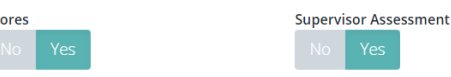

NHO sees (as will the Administrator and Trusted Agent)

| Approved Scores:                            | Approved Categorical Score        |   | Approved Numeric Score |   | Approved Performance Score |   |
|---------------------------------------------|-----------------------------------|---|------------------------|---|----------------------------|---|
|                                             | 3M                                | * | 53                     | * | 3                          |   |
|                                             |                                   |   |                        |   |                            |   |
| Manager Decision:                           | Categorical Score                 |   | Numeric Score          |   | Performance Score          |   |
| 5                                           | ЗМ                                | - | 56                     | * | 3                          | * |
| Freedows - Downstand                        | Categorical Score                 |   | Numeric Score          |   | Performance Score          |   |
| Employee Requested                          | categorical score                 |   | Numeric Score          |   | l'enormance score          |   |
| Adjustment:                                 | 3M                                | ~ | 57                     | * | 5                          | * |
|                                             |                                   |   |                        |   |                            |   |
| Summary of Basis for Change                 |                                   |   |                        |   |                            |   |
| Results and performance significantly excee | eded objectives and expectations. |   |                        |   |                            |   |

• NHO (Administrator/Trusted Agent) enters decision

| Next Higher Official | Categorical Score | Numeric Score |   | Performance Score |   |
|----------------------|-------------------|---------------|---|-------------------|---|
| Decision:            | : •               |               | • |                   | • |

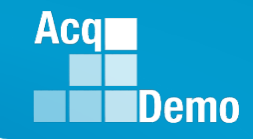

• Next Higher Official sees Employee Basis for Reconsideration for Final Review

#### Basis for Reconsideration for Final Review

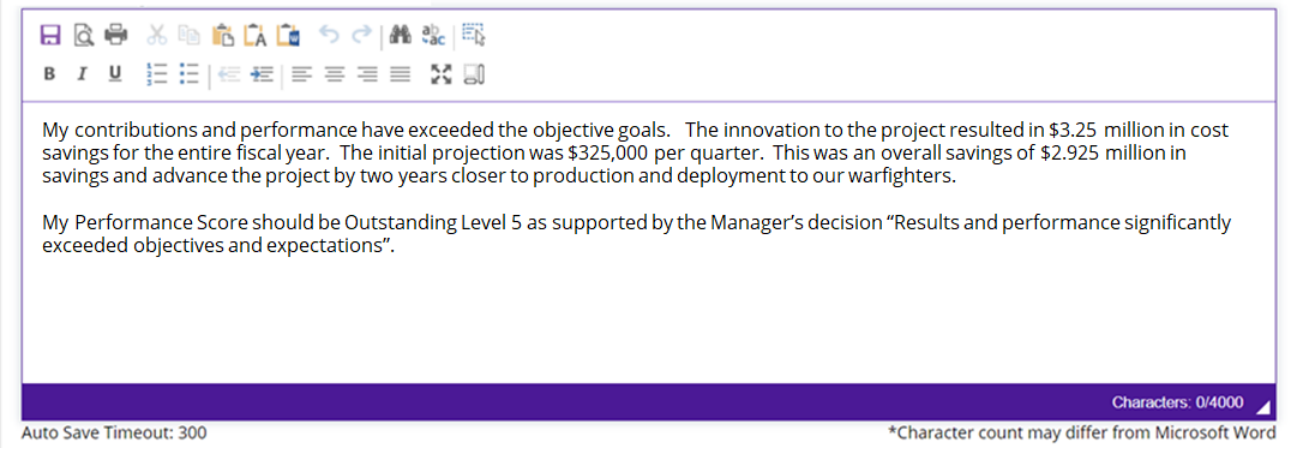

 Next Higher Official must complete Next Higher Official Summary of Basis for Adjustment (option for Administrator to enter NHO Summary of Basis for Adjustment)

#### Next Higher Official Summary of Basis for Adjustment

Upon final review, the request for increase in OCS is approved because Ala, Bama contributions and performance did exceed the objective goals for the rating period that resulted in \$3.25 million in cost savings for the project compared to the initial projection \$1.3 M. In addition to the savings of \$2.925 million, the deployment to our warfighters was two years sooner then projected.

The Performance Score should be Outstanding Level 5 is also approved as the Manager stated "Results and performance significantly exceeded objectives and expectations".

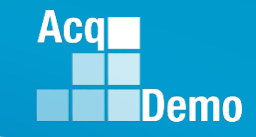

- If Employee toggled Supervisor Assessment to Yes
- Next Higher Official sees Manager Decision to Supervisor Narrative

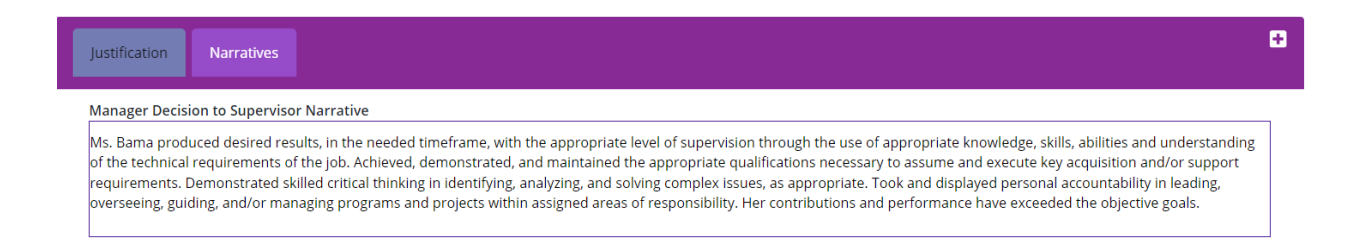

 Next Higher Official sees Employee Basis for Reconsideration to the Supervisor Narrative

#### **Basis for Reconsideration for Final Review**

| My contributions and p<br>savings for the entire fi<br>savings and advance th | performance have exceeded the objective goals. The innovation to the project resulted in \$3.25 million in cost<br>scal year. The initial projection was \$325,000 per quarter. This was an overall savings of \$2.925 million in<br>e project by two years closer to production and deployment to our warfighters. |
|-------------------------------------------------------------------------------|----------------------------------------------------------------------------------------------------|
| My Performance Score<br>exceeded objectives an                                | should be Outstanding Level 5 as supported by the Manager's decision "Results and performance significantly<br>Ind expectations".                                                                                                    |
|                                                                               |                                                                                                    |
|                                                                               | Characters: 0/4000 🖌                                                                                                    |
| Auto Save Timeout: 300                                                        | *Character count may differ from Microsoft Word                                                                                                    |

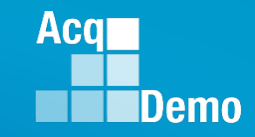

• Next Higher Official sees Request for Adjustment to Supervisor Narrative

Request for Adjustment to Supervisor Narrative

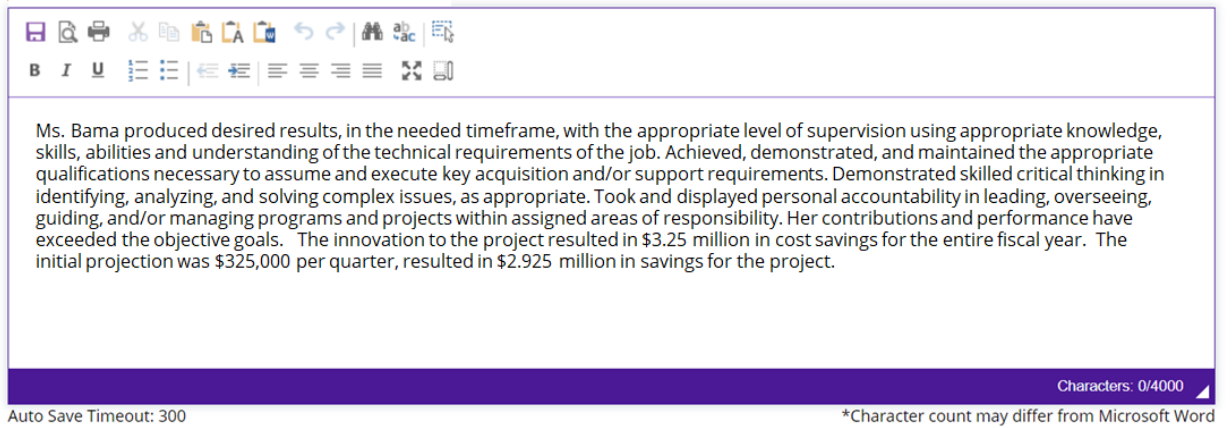

 Next Higher Official must complete Next Higher Official Decision on Supervisor Narrative with option to copy employee adjustment, copy manager adjustment, or enter NHO adjustment (option for Administrator to enter NHO Decision on Supervisor Narrative)

#### Next Higher Official Decision on Supervisor Narrative

Copy Employee Adjustment

Copy Manager Decision

Ms. Bama produced desired results, in the needed timeframe, with the appropriate level of supervision using appropriate knowledge, skills, abilities and understanding of the technical requirements of the job. Achieved, demonstrated, and maintained the appropriate qualifications necessary to assume and execute key acquisition and/or support requirements. Demonstrated skilled critical thinking in identifying, analyzing, and solving complex issues, as appropriate. Took and displayed personal accountability in leading, overseeing, guiding, and/or managing programs and projects within assigned areas of responsibility. Her contributions and performance have exceeded the objective goals. The innovation to the project resulted in \$3.25 million in cost savings for the entire fiscal year. The initial projection was \$325,000 per quarter, resulted in \$2.925 million in savings for the project.

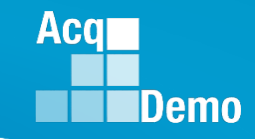

• Same process for the other two factors

| Job Achievem     | ent and/or Innovation | Communication and/or Teamwork      | Mission Suppor | rt                                  |                                                      | - |
|------------------|-----------------------|------------------------------------|----------------|-------------------------------------|------------------------------------------------------|---|
| ۲                | 0                     | 0                                  | 0              | 0                                   | 0                                                    |   |
| No Request       | Granted Request       | Granted Request with<br>Adjustment | Denied Request | Denied Request Due to<br>Timeliness | Denied Request Based on Prohibited<br>Discrimination |   |
| Scores<br>No Yes |                       | Supervisor Assessment              |                |                                     |                                                      |   |
| Approved S       | Scores:               | Approved Categorical Score         | Approved Nume  | eric Score                          | Approved Performance Score                           |   |
|                  |                       | 3M •                               | 54             | ▼                                   | 3                                                    | * |

| Job Achievem     | ent and/or Innovation | Communication and/or Teamwork    | Mission Suppo       | rt                                       |                                         | - |
|------------------|-----------------------|----------------------------------|---------------------|------------------------------------------|-----------------------------------------|---|
| No Request       | Granted Request       | Granted Request with             | O<br>Denied Request | O<br>Denied Request Due to<br>Timeliness | O<br>Denied Request Based on Prohibited |   |
| Scores<br>No Yes |                       | Supervisor Assessment            |                     | nincine33                                | Distrimination                          |   |
| Approved Scores: |                       | Approved Categorical Score<br>3M | Approved Num        | eric Score                               | Approved Performance Score              | • |

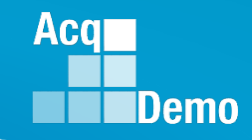

-

-

### **CAS2Net Next Higher Official – A Preview**

CAS2Net re-calculates

#### Summary of Score Change

| Decision Average Performance Score: 3<br>Decision Overall Performance Score (ROR):<br>3<br>Decision Overall Contribution Score (OCS):<br>55 | Average Performance Score: 3<br>Diverall Performance Score (ROR):<br>20verall Contribution Score (OCS):<br>Requested Overall Performance Score<br>(ROR):<br>3<br>Requested Overall Contribution Score<br>(OCS):<br>56 |                            |                            |
|----------------------------------------------------------------------------------------------------|----------------------------------------------------------------------------------------------------|----------------------------|----------------------------|
| Approved CA Computed 7841                                                                                                    | Approved CA Carryover 0                                                                                                    | Approved CRI Computed 3035 | Approved CRI Approved 3035 |
| New CA Computed 4236                                                                                                    | New CA Carryover 0                                                                                                    | New CRI Computed 3035      | New CRI Approved 3035      |
| Discretionary G 0                                                                                                    | Discretionary CA 0                                                                                                    | Discretionary CRI 0        | New Basic Pay 62425        |

#### NHO Closing Statement

Next Higher Official Closing Statement

Any approved changes will be reflected on your Salary Appraisal Form.

This is the final agency decision regarding your request for reconsideration of your CCAS rating of record.

#### • Or

Due to the Next Higher Official choosing to deny the request for reconsideration, there will be no changes to your Salary Appraisal Form.

This is the final agency decision regarding your request for reconsideration of your CCAS rating of record.

• NHO completes review ... Sign and Finalize

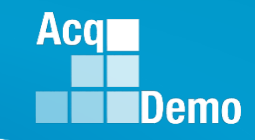

CAS2Net generated email to Administrator

DoNotReply@mail.mil (External Sender) Request for Reconsideration Completed by Next Higher Official A CAS2Net 2.0 Request for Reconsideration of a Grievance for fiscal year #### was completed by NHO

 Administrator reviews, ensure User Profile > History > Past Assessments > Past Salary / Compensation > Salary Appraisal Form match NHO decision. Prepare and forward/submit all required personnel actions retroactive to the effective date (first day of the first full pay period in January).

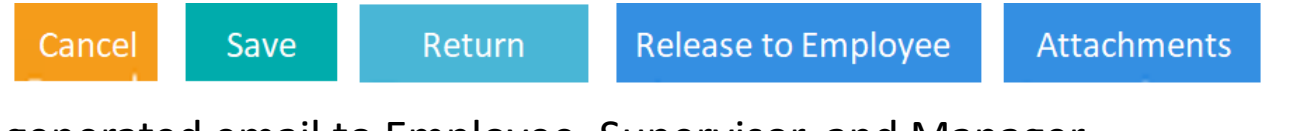

CAS2Net generated email to Employee, Supervisor, and Manager

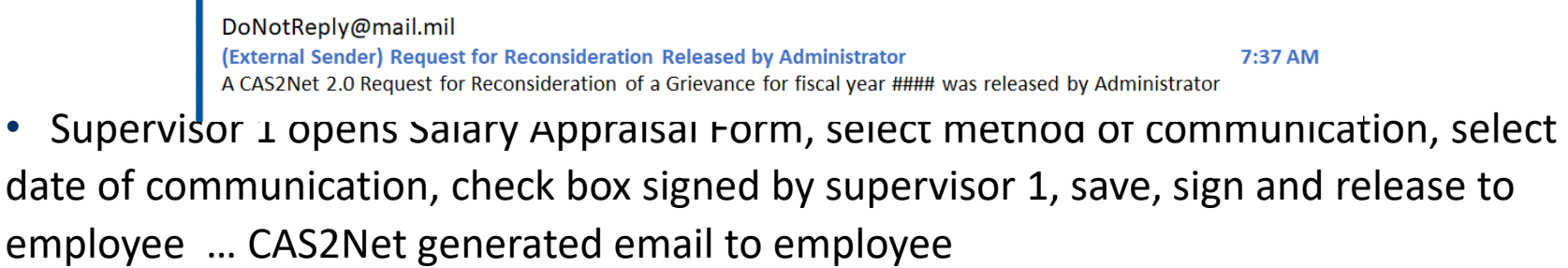

 DoNotReply@mail.mil
 (External Sender) Request for Reconsideration Released by Supervisor
 7:3

 A CAS2Net 2.0 Request for Reconsideration of a Grievance for fiscal year ##### was released by Supervisor
 7:3

6:27 AM

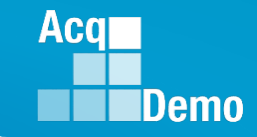

- Next Higher Official Deployment Timeline
  - 7 February: CAS2Net Training Unit Acceptance Test
  - 21 February: CAS2Net Production

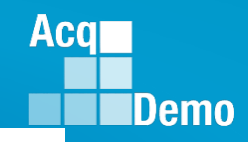

#### **Grievance in CAAS2Net - Things to Remember**

- CAS2Net won't allow a grievance to be initiated for/by the employee until the employee has either signed the annual assessment and/or the administrator waived the signature requirement for the employee with justifiable reason(s) in CCAS Management > Annual Assessments > Employee > select "Employee Unavailable for Signature." See User Guide under Administrator > Grievances > Enable Grievances.
- 2. The Administrator/Super User facilitates, oversees, and administers the grievance process. *See User Guide under Administrator > Grievances > Grievance Overview*.
- 3. Setting a Grievance Window allows the employee to file a grievance on their own vs through the Administrator. However, the Administrator will have the ability to initiate a grievance with or without a Grievance Window.
- 4. To route a grievance to a former supervisor in the former pay pool, see slide 26 for guidance.

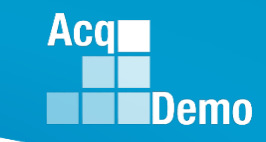

### Planning for FY24 End of Cycle

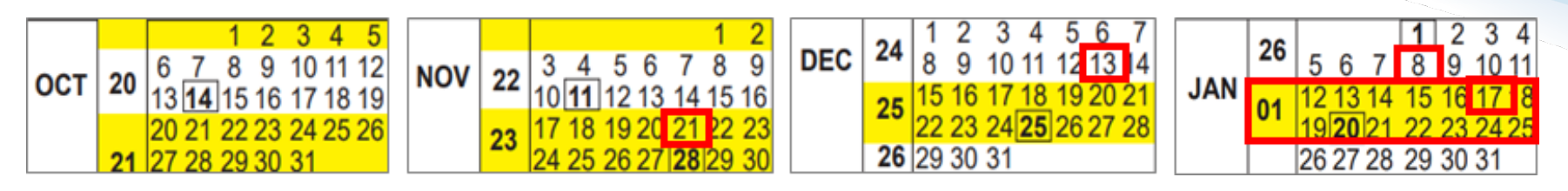

- Tuesday 1 Oct 2024
  - CAS2Net activates end-of-cycle modules: Appraisal Status, Offline Interface and Previous Cycle Data, Sub-Panel Meeting, CMS Online, Macro-Free Sub-Panel Meeting, Macro-Free CMS
  - Pay Pool Notices with 2024 Sub-Panel Meeting Spreadsheet, 2024 CMS, and 2024 Pay Pool Analysis Tool
- Thursday 21 Nov 2024 start Not Final Reports / Data Complete Reports
- Friday 13 Dec 2024 Initial Upload
- Wednesday 8 Jan 2025– Final Upload
- 12 to 25 January 2025 First Full Pay Period in January
- 17 Jan 2025 at 12:00 pm ET PMO marks pay pools Completed
- NLT 21 Jan 2025 PMO post pay transactions to regional pay offices

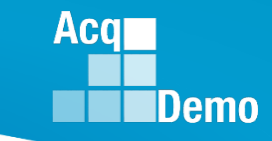

### 2024 Open Forum Schedule

- ✓ 01 February, 1pm 2:30pm ET: CCAS Grievance, (T) Next Higher Official Process
- 07 March, 1pm 2:30pm ET: Assigning Mandatory Objectives, Mid-Point Review, Additional Feedback, and Closeout Assessment
- 04 April, 1pm 2:30pm ET: Communicating with AcqDemo Program Office on CAS2Net and CCAS Issues
- 02 May, 1pm 2:30pm ET: Reports FY-based Reports & Current Settings Reports
- 06 June, 1pm 2:30pm ET: Macro Free Sub Panel Spreadsheet and Compensation Management Spreadsheet (CMS) Introduction
- 11 July, 1pm 2:30pm ET: Creating Sub-Organization Levels and Assigning Sub-Panel Managers, and User Role Assignments
- O1 August, 1pm 2:30pm ET: CCAS Spreadsheet Test Schedule (Offline Sub-Panel Meeting Spreadsheet, Offline CMS, Macro Free versions, and CAS2Net Online versions)
- 05 September, 1pm 2:30pm ET: Post Cycle Modules (Appraisal Status, Offline Interface, Previous Cycle Data, Sub-Panel Meeting, CMS Online, and Macro-Free CMS)
- 12 September, 1pm 2:30pm ET: Transfer, Archive and Post Cycle Activities
- 19 September, 1pm-2:30pm ET End of Cycle Checklist
- 26 September, 1pm-2:30pm ET: Sub Panel Spreadsheet and CMS (Offline, Online, and Macro-Free)
- 03 October, 1pm-2:30pm ET: Discrepancy Reports
- 10 October, 1pm-2:30pm ET: Lock/Unlock Supervisor 1, Sub-Pay Pool and Pay Pool
- 17 October, 1pm-2:30pm ET: Pay Pool Analysis Tool (PPAT)
- 07 November, 1pm-2:30pm ET: Initial and Final Upload
- 21 November, 1pm-2:30pm ET: Not Final Reports and Data Complete Reports
- 05 December, 1pm-2:30pm ET: Grievance/Grievance Window

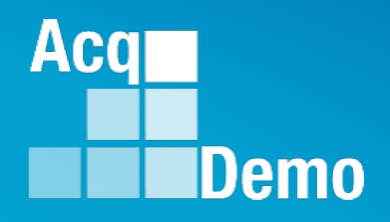

## **Open Forum Questions?**

AcqDemo.Contact@dau.edu

Erin.Murray@dau.edu

jerry.lee@dau.edu